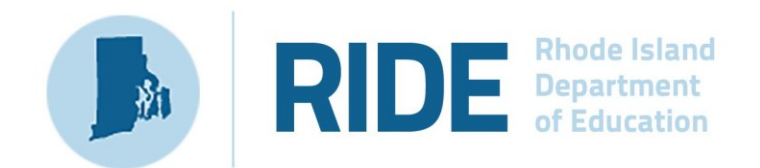

# **Guide to the RICAS Training Site**

2025 RICAS Test Administrations

# **Important Contact Information and Resources**

| Contact:             | RICAS Service Center                                                                                                    |
|----------------------|----------------------------------------------------------------------------------------------------|
| For questions<br>on: | <ul> <li>general test administration support</li> <li>RICAS Portal and RICAS Student Kiosk such as         <ul> <li>user accounts</li> <li>technology support and readiness</li> <li>student registration process and loading files</li> <li>viewing student data</li> <li>scheduling tests</li> </ul> </li> <li>locating resources</li> <li>shipments of materials</li> </ul> |
| Hours:               | 7:00 a.m.–5:00 p.m., Monday–Friday                                                                                                    |
| Web:                 | ricas.onlinehelp.cognia.org                                                                                                    |
| Email:               | ricasservicecenter@cognia.org                                                                                                    |
| Telephone:           | 855-222-8936                                                                                                    |

| Contact:      | <b>RIDE Office of Instruction, Assessment, and Curriculum</b>                          |
|---------------|----------------------------------------------------------------------------------------|
| For questions | Contact RIDE with any questions on policy or accommodations. Questions                 |
| on:           | regarding student registration data should be directed to the district's data manager. |

\_

| Web:       | www.ride.ri.gov/ricas  |
|------------|------------------------|
| Email:     | assessment@ride.ri.gov |
| Telephone: | 401-222-8478           |

# Table of Contents

| I. Introduction                                              | 4  |
|--------------------------------------------------------------|----|
| II. Roles and Responsibilities                               | 4  |
| III. Logging in to the RICAS Training Site                   | 5  |
| A. Initial Login Instructions                                | 5  |
| B. Password Requirements                                     | 5  |
| C. Logging In                                                | 6  |
| IV. RICAS Training Site Homepage                             | 7  |
| A. Navigating the RICAS Training Site Homepage               | 7  |
| B. Update Your Profile                                       | 9  |
| V. User Management                                           | 10 |
| A. General Overview of User Management                       | 10 |
| B. Adding and Editing User Accounts through the Interface    | 11 |
| C. Deactivate and Reactivate User Accounts                   | 14 |
| D. Adding and Editing Multiple User Accounts via File Upload | 17 |
| VI. Administration                                           | 25 |
| A. General Overview of Administration                        | 25 |
| VII. Student Registration                                    | 26 |
| A. General Overview of Student Registration                  | 26 |
| B. Student Registration Export and Upload                    | 27 |
| D. Resolving Student Registration Validation Errors          |    |
| VIII. Students                                               | 31 |
| A. General Overview of the Students Page                     | 31 |
| B. Edit a Student                                            | 32 |
| C. Adding Accessibility Features and Accommodations          | 33 |
| D. Add a Student to an Existing Class                        | 34 |
| IX. Classes                                                  | 36 |
| A. General Overview of Classes                               |    |
| B. Create a Grade Level Class                                | 37 |
| C. Upload Classes                                            | 40 |
| D. View Classes                                              | 43 |
| E. Edit Classes                                              | 44 |
| F. Delete Classes                                            | 45 |

| X. Test Scheduling                     | 45 |
|----------------------------------------|----|
| A. Navigating the Test Scheduling Page | 45 |
| B. Schedule a New Test                 | 46 |
| C. View Scheduled Test Details         | 48 |
| D. Export Test Status                  | 53 |
| E. Export Test Status for All Tests    | 54 |
| F. Export Students Not Scheduled       | 55 |
| XI. Reporting                          | 55 |
| A. Students Included in Your Reports   | 56 |
| B. Generating a Report                 | 56 |
| C. Navigating a Report                 | 57 |
| D. Viewing Student Reports             | 58 |
| E. Roster View                         | 59 |
| F. Viewing Data Tools                  | 62 |
| G. Customization Options               | 65 |

# I. Introduction

There are two components of the RICAS Training Site online testing system: the **RICAS Training Site**, used by school and district test coordinators, technology coordinators, and test administrators, and the **RICAS Training Student Testing Interface** (browser), used by students for testing. Users should be assigned the same role in the RICAS Training Site as in the RICAS Portal. RIDE recommends setting the same password for both sites. This document is intended to provide instructions for navigating and utilizing the RICAS Training Site.

# **II.** Roles and Responsibilities

The RICAS Training Site recognizes five user roles:

- 1. District Test Coordinator (DTC)
- 2. School Test Coordinator (STC)
- 3. Test Administrator (TA)
- 4. Technology Coordinator (TC)
- 5. Reports Access Only (RAO)

Each role has a separate set of responsibilities which determine the user's level of access to the components available within the RICAS Training Site. See Table 1 below for more information.

| Table 1. User Roles Permissions Matrix | Table | 1. User | Roles | Permissions | Matrix |
|----------------------------------------|-------|---------|-------|-------------|--------|
|----------------------------------------|-------|---------|-------|-------------|--------|

| Features                                                                                         | DTC | STC | ТА | тс | RAO |
|--------------------------------------------------------------------------------------------------|-----|-----|----|----|-----|
| Users                                                                                            |     |     |    |    |     |
| Manage users (i.e., add, edit, or deactivate accounts)                                           | Х   | Х   |    | Х  |     |
| Student Management                                                                               |     |     |    |    |     |
| Upload Student Accommodations Profile (SAP) and assign accessibility features and accommodations | Х   | Х   |    | Х  |     |
| Create, edit, and delete classes                                                                 | Х   | Х   |    | Х  |     |
| View existing classes, students, and scheduled tests                                             | Х   | Х   | Х  | Х  |     |
| Test Management                                                                                  |     |     |    |    |     |
| Schedule tests                                                                                   | Х   | Х   |    | Х  |     |
| View proctor passwords (required to sign a student back in to a test in certain situations)      | Х   | Х   | Х  | Х  |     |
| Reactivate previously turned-in test                                                             | Х   |     |    |    |     |
| Manage and monitor scheduled tests                                                               | Х   | Х   | Х  | Х  |     |
| Export test status* (i.e., access to exports that show student test status)                      | Х   | Х   |    | Х  |     |
| Reports                                                                                          |     |     |    |    |     |

| Features                        | DTC | STC | TA | тс | RAO |
|---------------------------------|-----|-----|----|----|-----|
| View reports for practice tests | Х   | Х   | Х  | Х  | Х   |
|                                 |     |     |    |    |     |

# **III.** Logging in to the RICAS Training Site

### A. Initial Login Instructions

When a user account is created, users will receive automated emails from ricasservicecenter@cognia.org.

- Users will receive two emails for the <u>**RICAS Portal**</u>: one containing their username and one containing their password.
- Users will receive two emails for the <u>**RICAS Training Site**</u>: one containing their username and one containing their password.

After receiving the emails, users will need to follow the links to log in to both the RICAS Portal and RICAS Training Site and reset their passwords. Note that users will need to set up passwords separately for each site; RIDE recommends setting the same password for the RICAS Portal and the RICAS Training Site.

If you have not received your RICAS Training Site login instructions, users may receive support as follows:

- **Test administrators and school-level technology coordinators** should contact their principal or school test coordinator for assistance.
- **Principals, school test coordinators, and district-level technology coordinators** should contact their district test coordinator for assistance.
- District test coordinators should contact the RICAS Service Center for assistance.

### **B.** Password Requirements

Passwords must meet the requirements shown below. Passwords expire after 365 days. If it has been longer than 365 days since you have updated your password, you will be required to update it upon login.

- Minimum of 12 characters, maximum of 32 characters
- One uppercase letter
- One lowercase letter
- One number
- One special character (~!@#\$%^&\*()\_+=-{}[]:";'<>?)

# C. Logging In

1. To access the RICAS Training Site, users will navigate to <u>https://ricas-training.cognia.org</u> (screenshot below). Select the **Log In** button and enter your username and password.

When logging in for the first time, use the username and password from the initial system emails.

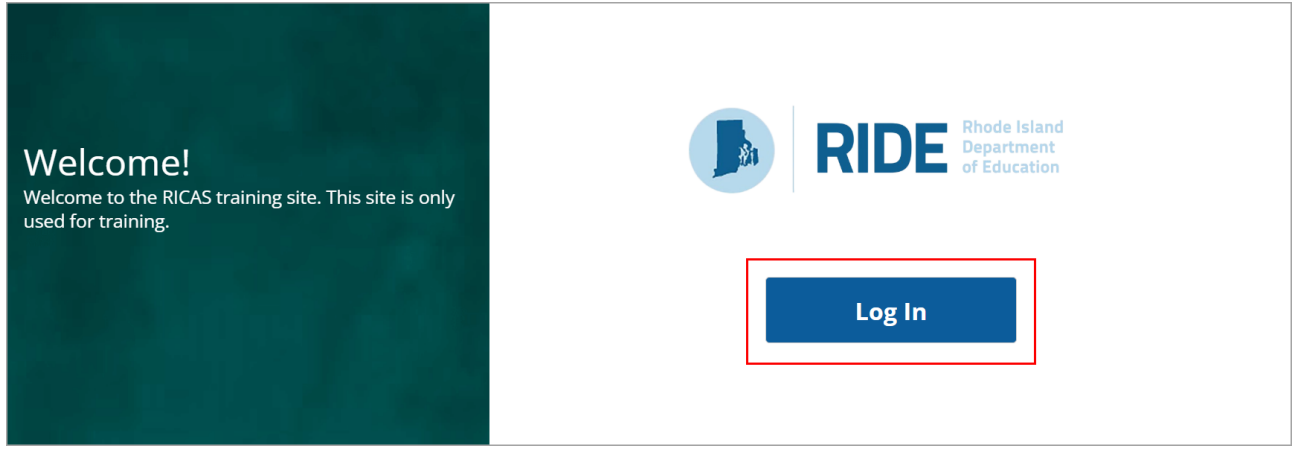

2. Type in your username and password as indicated in the screenshot below and click the Sign In button to enter the portal.

|              | DE Rhode Island<br>Department<br>of Education |
|--------------|-----------------------------------------------|
| RICAS        | Training Site                                 |
| <br>Username | ]                                             |
| Password     | Forgot Password?                              |
|              | Sign In                                       |

If you have forgotten your password, select the **Forgot Password?** link and enter your username as indicated in the screenshot below. Select the **Submit** button. The system will send an email to the email address associated with the account providing instructions to reset your password.

| â            | <b>RIDE</b> Rhode Islan<br>Department<br>of Education              |
|--------------|--------------------------------------------------------------------|
|              | RICAS Training Site                                                |
| Username     | Submit                                                             |
| « Back to Lo | gin<br>username and we will send you instructions on how to create |

# **IV. RICAS Training Site Homepage**

The RICAS Training Site is used to practice performing test administration tasks, assigning student accommodations, scheduling students for tests, conducting technology preparations, and viewing reports.

Upon logging in to the RICAS Training Site, the portal homepage provides access to the following components according to your role and organization:

- User Management: Used for adding and editing portal user accounts
- Administration: Used for:
  - o organizing students and classes for testing
  - o scheduling practice tests
  - o accessing practice test student log-in information
  - printing student logins
  - o monitoring student practice test testing progress
- **Reporting:** Used for accessing reports for practice tests. Test coordinators will be able to view student results and student responses for practice tests.

### A. Navigating the RICAS Training Site Homepage

In Table 2 below are descriptions of the features and sections that are available on the RICAS Training Site homepage. The numbered icons listed in Table 2 below are shown in the screenshot that follows indicating the location of the feature or section on the RICAS Training Site homepage.

#### Table 2. RICAS Training Site Homepage

| lcons | Description                                                                                                    |
|-------|----------------------------------------------------------------------------------------------------|
| 1     | Click the <b>RIDE logo</b> in the top left corner of any page to return to the RICAS Training Site homepage.                                                                                                    |
| 2     | Click <b>Users</b> at the top left-hand side of the top menu bar on the RICAS Training Site homepage to access User Management. User Management is where RICAS Training Site user accounts are created and edited. More information about user accounts and User Management can be found in the <i>RICAS Portal User Management Guide</i> . |
| 3     | Click <b>Downloads</b> to view and download large exports of student test statuses, such as Export Test Status for All Tests.                                                                                                    |
| 4     | Click your <b>username</b> in the top-right corner of the page to view your profile. This is where you can update your password. ("DistrictTest Coordinator" is the username in this example.)                                                                                                    |
| 5     | Click the <b>RICAS Resource Center</b> link in the top right-hand side to access the <u>RICAS</u><br><u>Resource Center</u> , which will open in a new tab in your web browser.                                                                                                    |
| 6     | Click <b>Logout</b> at the top right-hand corner to log out of the portal. After selecting <b>Logout</b> , you will be prompted to then select the <b>Logout</b> button on the next page that appears.                                                                                                    |
| 7     | Click <b>Administration</b> to access the Administration section to manage demo student data, assign demo students to classes, schedule tests, print student logins, and monitor practice test testing status.                                                                                                    |
| 8     | Click <b>Reporting</b> to access the Reporting section. Reporting is where users will access the available reports for the practice tests. Test coordinators will be able to view student results and responses to the practice tests scheduling in the RICAS Training Site.                                                                |
| 9     | Click <b>Contact Us</b> at the bottom of the RICAS Training Site homepage to open a blank email message addressed to the <u>RICAS Service Center</u> . The phone number next to <b>Contact Us</b> is for the RICAS Service Center.                                                                                                    |

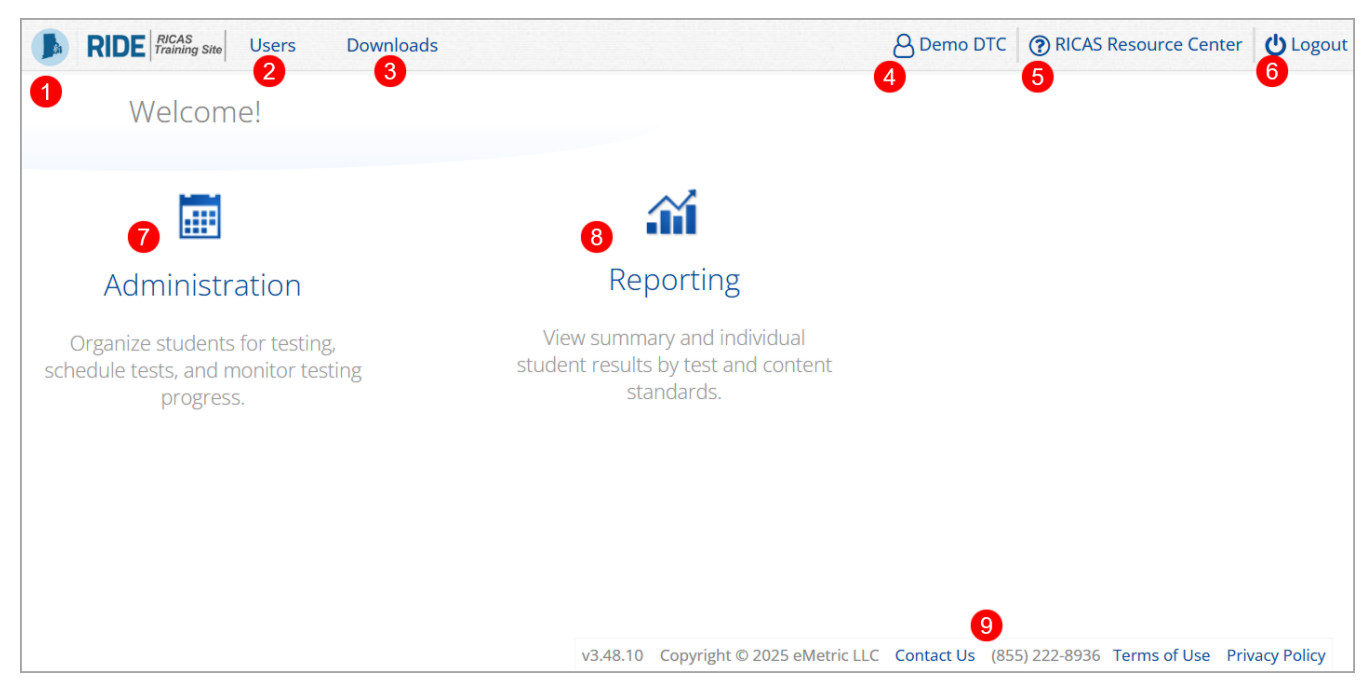

# **B. Update Your Profile**

Your profile page displays your contact information, organization(s), and role.

To update your user profile, follow the steps below:

- 1. Click on your name in the upper right corner of the portal.
- 2. Click the **Edit Information** button to make updates to your first or last name, email address, password, phone number, fax number, or address.

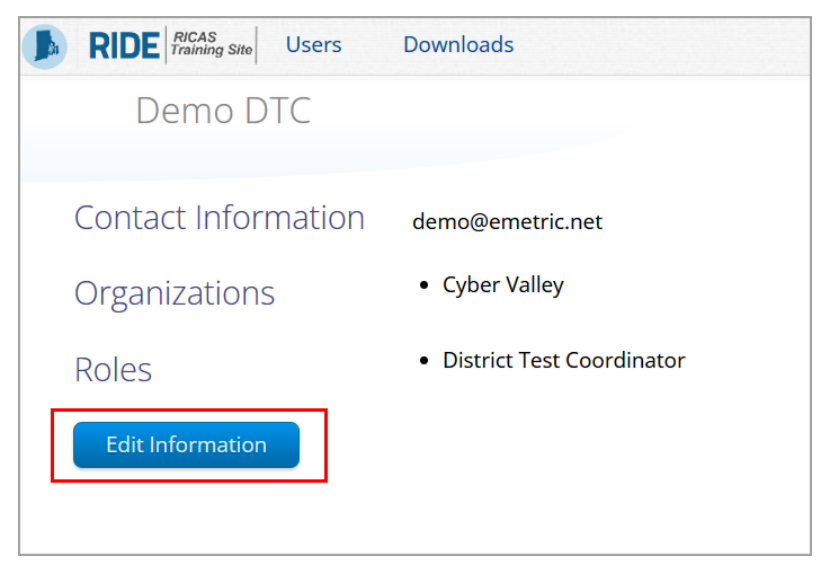

3. Select Save Profile to save any changes you have made.

| Edit Usar Dama DTC (Dama DTC)   |
|---------------------------------|
| Edit Oser Denio_DTC (Denio DTC) |
|                                 |
|                                 |
|                                 |
| First Name*                     |
| Demo                            |
| Last Name*                      |
| DTC                             |
|                                 |
| Email*                          |
| demo@emetric.net                |
| Password                        |
|                                 |
| Phone Number                    |
|                                 |
|                                 |
| Fax Number                      |
|                                 |
| Address                         |
|                                 |
|                                 |
|                                 |

# V. User Management

### A. General Overview of User Management

To access the User Management section, select the **Users** link on the top left-hand side of the menu bar of the RICAS Training Site homepage. Features in User Management are available based on user role permissions. Within User Management, test coordinators can view user accounts, add new user accounts, and manage existing user accounts for their school or district. By default, a list of existing active users will be shown.

In Table 3 below are descriptions of the features that are available on the User Management homepage. The numbered icons listed in Table 3 are shown in the screenshot that follows to indicate the location of the feature.

| lcons | Description                                                                                                    |
|-------|----------------------------------------------------------------------------------------------------|
| 1     | To manually add a new user account, select the <b>Create New User</b> button, and follow the instructions in the <b>Manually Add New User Accounts</b> section listed below in section B.                                           |
| 2     | To add new users or update existing users via a file upload, select the <b>Import Users</b> button, and follow the instructions in the <b>Adding and Editing Multiple User Accounts</b> via File Upload section below in section D. |

#### Table 3. User Management Homepage continued

| Icons      | Descri                                                    | ption                                                                                          |                                                                                                    |                                                        |                                                                                                |                                                         |
|------------|-----------------------------------------------------------|------------------------------------------------------------------------------------------------|----------------------------------------------------------------------------------------------------|--------------------------------------------------------|------------------------------------------------------------------------------------------------|---------------------------------------------------------|
| 3          | To viev<br><b>Accou</b>                                   | v a list of deac<br><b>nts</b> . The user                                                      | tivated users, select t<br>table will change to sh                                                                                | he checkbox t<br>now only deac                         | to the left of <b>Show D</b><br>tivated users.                                                 | eactivated                                              |
| 4          | Filter ti<br>menu d<br>Techno<br><b>Role</b> d            | he list by selecting<br>or by selecting<br>ology Coordin<br>rop-down me                        | cting an organization in<br>g a user role (District T<br>ator, Test Administrate<br>nu.                                           | n the <b>Choose</b><br>est Coordinat<br>or, or Reports | <b>an Organization</b> dr<br>or, School Test Coo<br>Access Only) in the                        | op-down<br>rdinator,<br><b>Choose a</b>                 |
| 5          | To sea<br><b>Searcl</b><br>icon.                          | rch for a user,<br>1                                                                           | type the first name, la<br>top right-hand corner                                                                                  | ist name, use<br>, and then pre                        | rname, or email add<br>ess <b>Enter</b> or click the                                           | ress in the<br>e search                                 |
| 6          | Sort co                                                   | olumns by clic                                                                                 | king the column head                                                                                                    | ing.                                                   |                                                                                                |                                                         |
| 7<br>8     | To edit<br>name a<br>below<br>To dea<br>follow<br>section | an existing us<br>and follow the<br>in section B.<br>ctivate a user<br>the instruction<br>n C. | ser record, select the <b>E</b><br>instructions in the <b>Ma</b><br>account, click the <b>De</b><br>ns in the <b>Deactivate a</b> | anually Editin<br>activate User<br>nd Reactivat        | con in the row with t<br>ag a User Account s<br>r ×icon in the user's<br>e Users section liste | nat user's<br>ection listed<br>s row and<br>ed below in |
| <b>B</b> R | RICAS<br>Training Site Use                                | rs Downloads                                                                                   |                                                                                                    |                                                        | A Demo DTC ③ RICAS R                                                                           | esource Center 🔱 Logo                                   |
|            | Users                                                     | 2 3                                                                                            |                                                                                                    |                                                        | 5 🤍                                                                                            | ×                                                       |
|            | Create New User                                           | Import Users                                                                                   | how Deactivated Accounts Filter: Ch                                                                                               | noose an Organization                                  | ▼) Choc                                                                                        | ise a Role 🔹                                            |
| 6<br>Fir   | st Name                                                   | Last Name                                                                                      | Email                                                                                                    | Username                                               | Role                                                                                           |                                                         |
| De         | emo                                                       | DTC                                                                                            | demo@emetric.net                                                                                                    | Demo_DTC                                               | District Test Coordinator                                                                      |                                                         |
| De         | emo                                                       | RAO                                                                                            | DemoRAO@emetric.net                                                                                                    | Demo_RAO                                               | Reports Access Only                                                                            | 7 × ×                                                   |
| De         | emo                                                       | STC                                                                                            | DemoSTC@emetric.net                                                                                                    | Demo_STC                                               | School Test Coordinator                                                                        | × × 8                                                   |
| De         | emo                                                       | ТА                                                                                             | DemoTA@emetric.net                                                                                                    | Demo_TA                                                | Test Administrator                                                                             | × ×                                                     |
| De         | emo                                                       | тс                                                                                             | DemoTC@emetric.net                                                                                                    | Demo_TC                                                | Technology Coordinator                                                                         | N X                                                     |

# B. Adding and Editing User Accounts through the Interface

In the RICAS Training Site, there are two options for adding and editing user accounts. The first option is to manually add or edit a user account; this is recommended if you are adding or editing fewer than ten accounts. The second option is to add or edit multiple user accounts through file upload, which is shown in section D listed below; this is recommended when adding or editing a large number of user accounts.

#### Manually Add New Users through the Interface (recommended for 10 or fewer users)

To manually add a new user, follow the steps below:

1. On the RICAS Training Site homepage, select **Users** at the top left-hand side of the top menu bar, shown in (1).

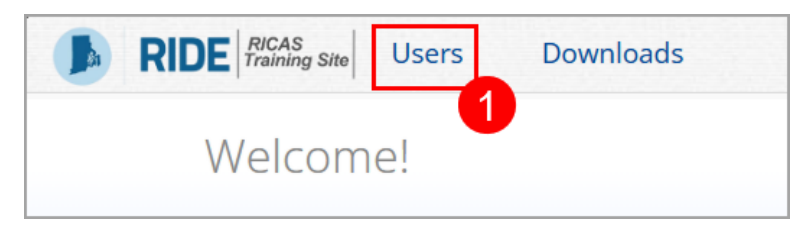

2. Select the Create New User button, shown in (2).

| <b>I</b> RIDI | RICAS<br>Training Site | Users | Downloads   | 5                         |
|---------------|------------------------|-------|-------------|---------------------------|
| L             | lsers                  |       |             |                           |
| 2             | Create New             | User  | mport Users | Show Deactivated Accounts |

- **3.** Enter the new user's contact information, shown in (3) below. Fields with a red asterisk (\*) are required.
  - a. Use the new user's email address as their username.
  - b. Ensure the email address is accurate. New RICAS Training Site users will be sent two emails containing their username and password to the email specified.
- 4. Select the role you wish the user to have from the **New User has the following role** dropdown menu shown in (4) below. See Table 1 above for user role permissions.

Each user account can only be assigned **one role**. If one person will conduct tasks that are common across multiple roles, they should be given the role with the highest level of permission to complete their tasks. For example, if a user is performing tasks of both a school test coordinator and a test administrator, they should be assigned the role of school test coordinator, since that role has the higher level of access.

- 5. In the **New User belongs to the following organizations** section, click the blue bar to select the organization(s) the user will have access to, shown in (5). Users may have access to multiple organizations.
- 6. In the New User has access to the following programs section, click the blue bar to select RICAS Training, shown in (6).
- 7. Select **Save User** in the top left-hand side of the screen to save the new user account, shown in (7).

| Create New User                 |                                                                                  |
|---------------------------------|----------------------------------------------------------------------------------|
| Save User Cancel                |                                                                                  |
| Username*                       | Roles & Organizations                                                            |
| First Name* New Last Name* User | New User has the following role:<br>No role selected. Click here to choose role. |
| Email*                          | New User belongs to the following organization                                   |
| Phone Number                    | No organizations selected. Click here to choose organization(s).                 |
| Fax Number                      | Click here to select organization(s).                                            |
| Address                         | New User has access to the following programs                                    |
|                                 | No program selected. Click here to choose program(s).                            |
|                                 | Click here to select program(s).                                                 |

Edit a User Account through the Interface (recommended for 10 or fewer users)

To manually edit an existing user, follow the steps below:

1. On the RICAS Training Site homepage, click **Users** at the top left-hand side menu bar.

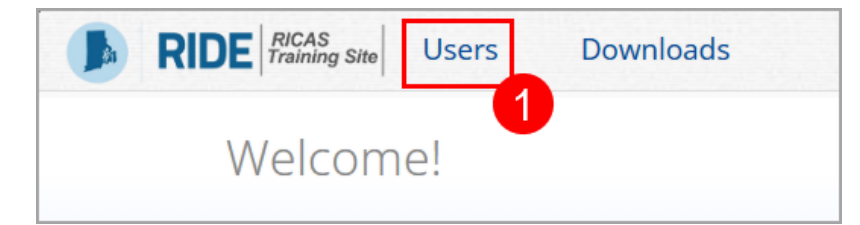

2. Select the Edit User 🖋 icon in the user's row.

| Users                |                        |                           |                 | Q,                        | ×          |
|----------------------|------------------------|---------------------------|-----------------|---------------------------|------------|
| Create New User in C | yber City Import Users | Show Deactivated Accounts | ter: Cyber City | × • Choose a              | Role 🔻     |
|                      |                        | Page 1 o                  | f 2 Next        |                           |            |
| First Name           | Last Name              | Email                     | Username        | Role                      |            |
| Demo                 | DTC                    | DemoDTC1@emetric.net      | Demo_DTC1       | District Test Coordinator | <i>*</i> × |
| Demo                 | STC                    | DemoSTC@emetric.net       | Demo_STC1       | School Test Coordinator   | <i>i</i> × |
| Demo                 | ТА                     | DemoTA@emetric.net        | Demo_TA1        | Test Administrator        | ✓ ×        |
| Demo                 | ТА                     | DemoTC@emetric.net        | Demo_TC3        | Technology Coordinator    | 1×         |

- **3.** You are directed to the user's profile.
- 4. Edit fields as allowed by your account type, shown below.

| Username*                                          | Roles & Organizations                                                                                     |                 |
|----------------------------------------------------|----------------------------------------------------------------------------------------------------|-----------------|
| Demo_TA                                            |                                                                                                    |                 |
| First Name*                                        | Demo TA has the following role                                                                            | e:              |
| Demo                                               | Test Administrator                                                                                        | X v             |
| Last Name*                                         |                                                                                                    |                 |
| ТА                                                 |                                                                                                    |                 |
| Email*                                             | Demo TA belongs to the follow                                                                             | ing organizatio |
|                                                    |                                                                                                    |                 |
| DemoTA@emetric.net                                 |                                                                                                    |                 |
| DemoTA@emetric.net Phone Number                    | Cyber Valley Sch1-001 (Cyber Valley)                                                                      | ×               |
| DemoTA@emetric.net Phone Number                    | Cyber Valley Sch1-001 (Cyber Valley)                                                                      | ×               |
| DemoTA@emetric.net Phone Number Fax Number         | Cyber Valley Sch1-001 (Cyber Valley)                                                                      | ×               |
| DemoTA@emetric.net Phone Number Fax Number         | Cyber Valley Sch1-001 (Cyber Valley)                                                                      | ×               |
| DemoTA@emetric.net Phone Number Fax Number Address | Cyber Valley Sch1-001 (Cyber Valley)                                                                      | ×               |
| DemoTA@emetric.net Phone Number Fax Number Address | Cyber Valley Sch1-001 (Cyber Valley) Click here to select organization(s).                                | ×               |
| DemoTA@emetric.net Phone Number Fax Number Address | Cyber Valley Sch1-001 (Cyber Valley)<br>Click here to select organization(s).                             |                 |
| DemoTA@emetric.net Phone Number Fax Number Address | Cyber Valley Sch1-001 (Cyber Valley) Click here to select organization(s). Demo TA has access to the foll | wing program    |

5. Select **Save User** (shown in the red box above) to save any changes made to a user's profile.

# C. Deactivate and Reactivate User Accounts

A district test coordinator, school test coordinator, or technology coordinator can deactivate existing user accounts and reactivate user accounts that were previously deactivated within their organization. Deactivating a user account will remove the account from the list of active users and render the account unusable. The deactivated account still exists in the system and the **username cannot be reused**. Accounts that have been deactivated can be reactivated, edited, and used again. When a user account is deactivated or reactivated, an email notifying the user will be sent to the email address associated with the account.

**Note**: When a user account is linked to multiple organizations, deactivation may not work if the user performing the deactivation does not have access to the same organizations. This can result in the account still appearing as active in the user table.

To resolve this, ensure that the deactivation process is carried out by someone with access to all relevant organizations, such as a district test coordinator or technology coordinator with district level access.

#### **Deactivate User Accounts**

To deactivate a single user account, follow the steps below:

1. On the RICAS Training Site homepage, select **Users** at the top left-hand side of the top menu bar.

2. Select the **Deactivate User** icon  $\times$  in the user's row.

| Users           |              |                           |                |                 | Q,                        | ×      |
|-----------------|--------------|---------------------------|----------------|-----------------|---------------------------|--------|
| Create New User | Import Users | Show Deactivated Accounts | Filter: Choose | an Organization | ▼ Choose a                | Role 🔻 |
|                 |              |                           | Page 1 of 2    | Next            |                           |        |
| First Name      | Last Name    | Email                     |                | Username        | Role                      |        |
| DistrictTest    | Coordinator  | Demo_DTC@emetric.         | .net           | kharper_DemoDTC | District Test Coordinator |        |
| Demo            | DTC          | DemoDTC1@emetric.         | .net           | Demo_DTC1       | District Test Coordinator | × ×    |
| Demo            | STC          | DemoSTC@emetric.n         | iet            | Demo_STC1       | School Test Coordinator   | ≠×     |
| Demo            | TA           | DemoTA@emetric.ne         | et .           | Demo_TA1        | Test Administrator        | 1×     |
| Demo            | TA           | DemoTC@emetric.ne         | et.            | Demo_TC3        | Technology Coordinator    | × ×    |

**3.** A pop-up verification message will appear. Select **Deactivate** to confirm deactivation of the user account.

|                |              | 음 DistrictTest Co        |
|----------------|--------------|--------------------------|
| Are you sure y | ou want to c | leactivate the Demo STC? |
| 2              | Deactivate   | Cancel                   |
|                | Page 1       | lot 2 Next               |

To deactivate multiple user accounts, follow the steps below:

- 4. On the RICAS Training Site homepage, select **Users** at the top left-hand side of the top menu bar.
- 5. Select each account. Once selected, the row will appear highlighted in green. Then select the **Deactivate** button above the user table.

| Downloads               |                                                               |                                                                                                    | A Demo DTC                                                                                                    | RICAS Resource Center                                                                                                    | U Logout                                                                                                    |
|-------------------------|---------------------------------------------------------------|----------------------------------------------------------------------------------------------------|----------------------------------------------------------------------------------------------------|----------------------------------------------------------------------------------------------------|----------------------------------------------------------------------------------------------------|
|                         |                                                               |                                                                                                    |                                                                                                    | Q.                                                                                                    | ×                                                                                                    |
| Deactivate Export Users | Cancel Show Deactivated Accounts                              | Filter: Choose an O                                                                                                    | Organization                                                                                                    | <ul> <li>Choose a Role</li> </ul>                                                                                                    | Ŧ                                                                                                    |
| Last Name               | Email                                                         | Username                                                                                                    | Role                                                                                                    |                                                                                                    |                                                                                                    |
| DTC                     | demo@emetric.net                                              | Demo_DTC                                                                                                    | District Test Coordinator                                                                                                    |                                                                                                    |                                                                                                    |
| RAO                     | DemoRAO@emetric.net                                           | Demo_RAO                                                                                                    | Reports Access Only                                                                                                    | IX X                                                                                                    |                                                                                                    |
| STC                     | DemoSTC@emetric.net                                           | Demo_STC                                                                                                    | School Test Coordinator                                                                                                    | Р×                                                                                                    |                                                                                                    |
| TA                      | DemoTA@emetric.net                                            | Demo_TA                                                                                                    | Test Administrator                                                                                                    | I X                                                                                                    |                                                                                                    |
| тс                      | DemoTC@emetric.net                                            | Demo_TC                                                                                                    | Technology Coordinator                                                                                                    | I X                                                                                                    |                                                                                                    |
|                         | Downloads Deactivate Export Users Last Name DTC RA0 STC TA TC | Downloads       Deactivate     Export Users       Last Name     Email       DTC     demo@emetric.net       RAO     DemoRAO@emetric.net       STC     DemoTC@emetric.net       TA     DemoTC@emetric.net       TC     DemoTC@emetric.net | Downloads         Deactivate       Export Users       Cancel       Show Deactivated Accounts       Filter:       Choose an O         Last Name       Email       Username         DTC       demo@emetric.net       Demo_DTC         RAO       DemoRAO@emetric.net       Demo_STC         TC       DemoTA@emetric.net       Demo_TA         TC       DemoTC@emetric.net       Demo_TC | Downloads       Cancel       Show Deactivated Accounts       Filter: Choose an Organization         Deactivate       Email       Username       Role         DTC       demo@emetric.net       Demo_DTC       District Test Coordinator         RAO       DemoSTC@emetric.net       Demo_STC       School Test Coordinator         TA       DemoTQ@emetric.net       Demo_TA       Test Administrator         TC       DemoTQ@emetric.net       Demo_TA       Test Administrator | Downloads       Demo DTC       RICKS Resource Center         Deactivate       Export Users       Cancel       Show Deactivated Accounts       Filter: Choose an Organization       Choose a Role         Data       Email       Username       Role       Choose a Role         DTC       demo@emetric.net       Demo_DTC       District Test Coordinator         RAO       DemoRAO@emetric.net       Demo_STC       School Test Coordinator         TA       DemoT@emetric.net       Demo_TA       Test Administrator         TC       DemoT@emetric.net       Demo_TC       Test Administrator |

6. A pop-up verification message will appear. Select **Deactivate** to confirm deactivation of the selected user accounts.

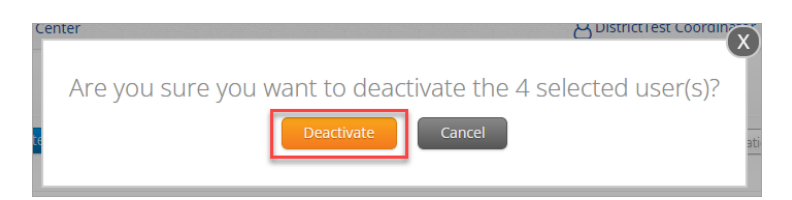

#### **Reactivate User Accounts**

To reactivate a single user account that was previously deactivated, follow the steps below:

- 1. On the RICAS Training Site homepage, select **Users** at the top left-hand side of the top menu bar.
- 2. Select the Show Deactivated Accounts checkbox.

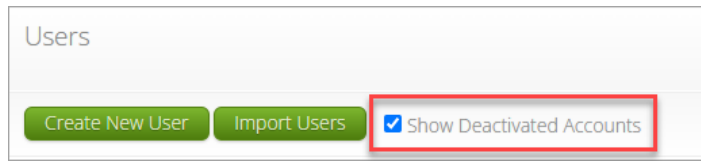

3. Select the Reactivate + icon in the user's row to reactivate their user account.

| Users           |                   |                                  |                        |                           | Q             | × |
|-----------------|-------------------|----------------------------------|------------------------|---------------------------|---------------|---|
| Create New User | Import Users 🗸 Sł | show Deactivated Accounts Filter | Choose an Organization | •                         | Choose a Role | • |
| First Name      | Last Name         | Email                            | Username               | Role                      |               |   |
| Demo            | DTC               | DemoDTC1@emetric.net             | Demo_DTC1              | District Test Coordinator | × +           |   |
| Demo            | STC               | DemoSTC@emetric.net              | Demo_STC1              | School Test Coordinator   | × +           |   |
| Demo            | ТА                | DemoTA@emetric.net               | Demo_TA1               | Test Administrator        | /+            |   |
| Demo            | ТА                | DemoTC@emetric.net               | Demo_TC3               | Technology Coordinator    | ×+            |   |

**4.** A pop-up verification message will appear. Select **Reactivate** to confirm reactivation of the user account.

| er |                                                   |
|----|---------------------------------------------------|
| L  | Are you sure you want to reactivate the Demo STC? |
| rs | Reactivate                                        |
| Ι. |                                                   |

To reactivate multiple user accounts, follow the steps below:

- 5. On the RICAS Training Site homepage, select **Users** at the top left-hand side of the top menu bar.
- 6. Select the Show Deactivated Accounts checkbox.

| Users           |              |                           |  |
|-----------------|--------------|---------------------------|--|
|                 |              |                           |  |
| Create New User | Import Users | Show Deactivated Accounts |  |

7. Select each account to be reactivated and select the **Reactivate** button above the user table.

| Users              |                         |                                  |                            |                           | Q, X               |
|--------------------|-------------------------|----------------------------------|----------------------------|---------------------------|--------------------|
| 3 user(s) selected | Reactivate Export Users | Cancel Show Deactivated Accounts | Filter: Choose an Organiza | ation                     | ▼) Choose a Role ▼ |
| First Name         | Last Name               | Email                            | Username                   | Role                      |                    |
| • Demo             | DTC                     | DemoDTC1@emetric.net             | Demo_DTC1                  | District Test Coordinator | 1+                 |
| • Demo             | ТА                      | DemoTA@emetric.net               | Demo_TA1                   | Test Administrator        | 1+                 |
| • Demo             | ТА                      | DemoTC@emetric.net               | Demo_TC3                   | Technology Coordinator    | 1+                 |

8. A pop-up verification message will appear. Select **Reactivate** to reactivate selected user accounts.

|    | e DistrictTes                                               |
|----|-------------------------------------------------------------|
| L  | Are you sure you want to reactivate the 3 selected user(s)? |
| ×p | Reactivate         Cancel                                   |
|    |                                                             |

# D. Adding and Editing Multiple User Accounts via File Upload

If you have several user accounts to add or edit, it may be easier to use the file upload feature. File uploads are required to be in .CSV file format, and files must be uploaded separately for adding new users and editing existing user accounts. Note that user accounts may not be deactivated or reactivated via file upload.

### Adding Multiple User Accounts via File Upload

1. To add new users via file upload, from the **Users** page, select the **Import Users** button.

| Users           |                     |                      |                         |                           | Q. >>               | × |
|-----------------|---------------------|----------------------|-------------------------|---------------------------|---------------------|---|
| Create New User | Import Users Show D | Deactivated Accounts | Filter: Choose an Organ | nization                  | ▼ ) Choose a Role ▼ |   |
| First Name      | Last Name           | Email                | Username                | Role                      |                     |   |
| Demo            | DTC                 | demo@emetric.net     | Demo_DTC                | District Test Coordinator |                     |   |
| Demo            | RAO                 | DemoRAO@emetric.net  | Demo_RAO                | Reports Access Only       | × ×                 |   |
| Demo            | STC                 | DemoSTC@emetric.net  | Demo_STC                | School Test Coordinator   | × ×                 |   |
| Demo            | ТА                  | DemoTA@emetric.net   | Demo_TA                 | Test Administrator        | × ×                 |   |
| Demo            | тс                  | DemoTC@emetric.net   | Demo_TC                 | Technology Coordinator    | × ×                 |   |
|                 |                     |                      |                         |                           |                     |   |

2. Click the **Download Template** link to download the user template. The template will be downloaded to your device.

| Upload Users                                                                      |
|-----------------------------------------------------------------------------------|
| Action Add New Users                                                              |
| Please attach only csv files that adhere to the layout specified by the template. |
| Choose File No file chosen                                                        |

**3.** Fill out the template and save the file in .CSV format. See Table 4 below for information on how to fill in the template. There is a **limit of 200 records** for each upload file.

The following is an example of a user import file:

|   | A        | В     | С     | D                   | E    | F        | G       | Н     | I   | J       |
|---|----------|-------|-------|---------------------|------|----------|---------|-------|-----|---------|
| 1 | Username | Fname | Lname | Email               | Role | Org      | Program | Phone | Fax | Address |
| 2 | Demo_DTC | Demo  | DTC   | demo@emetric.net    | DTC  | 00661666 | 1034    |       |     |         |
| 3 | Demo_RAO | Demo  | RAO   | DemoRAO@emetric.net | RAO  | 00661666 | 1034    |       |     |         |
| 4 | Demo_STC | Demo  | STC   | DemoSTC@emetric.net | STC  | 1666-001 | 1034    |       |     |         |
| 5 | Demo_TA  | Demo  | TA    | DemoTA@emetric.net  | TA   | 1666-001 | 1034    |       |     |         |
| 6 | Demo_TC  | Demo  | TC    | DemoTC@emetric.net  | TC   | 00661666 | 1034    |       |     |         |
| 7 |          |       |       |                     |      |          |         |       |     |         |

**4.** Once the user upload file has been created, navigate to the Upload Users page. From the Users page, select the **Import Users** button.

| RIDE RIDE RICAS<br>Training Site Users | Downloads                                |
|----------------------------------------|------------------------------------------|
| Users                                  |                                          |
| Create New User                        | Import Users O Show Deactivated Accounts |
|                                        |                                          |

5. Select Add New Users from the Choose An Action drop-down menu.

| Uplo       | ad Users                                                                                            |
|------------|----------------------------------------------------------------------------------------------------|
| Actio      | Choose An Action<br>Choose An Action<br>Add New Users<br>Update Existing Users<br>Download Template |
| Ple<br>ten | ase attach only csv files that adhere to the layout specified by the plate.                         |
|            | noose File No file chosen                                                                           |

6. Select **Choose File** and select the user upload file from your computer. You will now see the file name next to the **Choose File** button.

Select **Upload** to upload the file. A pop-up confirmation will appear indicating the user file has been uploaded, and a summary containing the number of users created and the number of records rejected will be provided. New RICAS Training Site users will be sent two separate emails containing their username and password to the email specified.

| Upload Users                                                                                              |
|----------------------------------------------------------------------------------------------------|
| Action Add New Users                                                                                      |
| Download Template<br>Please attach only csv files that adhere to the layout specified by the<br>template. |
| Choose File User Uploader Valley.csv                                                                      |
| Upload                                                                                                    |

**Note:** If the file is not in .CSV format, you will receive an error message upon clicking **Upload**. You will need to update the file format to .**CSV** (*Comma delimited*) and upload the file again.

#### Editing Multiple User Accounts via File Upload

To edit multiple user accounts via file upload, follow the steps below:

- 1. On the RICAS Training Site homepage, select **Users** at the top left-hand side of the top menu bar.
- 2. Select the user accounts you wish to edit by clicking on their row in the user table. Once selected, they will appear in green highlighting and the **Export Users** button will appear.

| RIDE RICAS<br>Training Site | Jsers Downloads       |                                  |                     | 🖰 Demo DTC                | RICAS Resource Center             | U Logout |
|-----------------------------|-----------------------|----------------------------------|---------------------|---------------------------|-----------------------------------|----------|
| Users                       |                       |                                  |                     |                           | Q                                 | ×        |
| 4 user(s) selected          | d Deactivate Export U | Cancel Show Deactivated Accounts | Filter: Choose an O | Organization              | <ul> <li>Choose a Role</li> </ul> | *        |
| First Name                  | Last Name             | Email                            | Username            | Role                      |                                   |          |
| Demo                        | DTC                   | demo@emetric.net                 | Demo_DTC            | District Test Coordinator |                                   |          |
| Demo                        | RAO                   | DemoRAO@emetric.net              | Demo_RAO            | Reports Access Only       | IX.                               |          |
| Demo                        | STC                   | DemoSTC@emetric.net              | Demo_STC            | School Test Coordinator   | IX.                               |          |
| Demo                        | ТА                    | DemoTA@emetric.net               | Demo_TA             | Test Administrator        | I X                               |          |
| Demo                        | тс                    | DemoTC@emetric.net               | Demo_TC             | Technology Coordinator    | 1×                                |          |

**3.** Select **Export Users**. A confirmation will appear to confirm that the user data you selected was exported and the export file downloaded.

- 4. Edit the exported file as needed; in the file, you will be able to edit the user's role or organization or update the user profile information (first name, last name, email address, phone number). See Table 4 below for information on how to fill in the template. Once done editing, save the file.
- 5. On the User Management homepage, select Import Users.

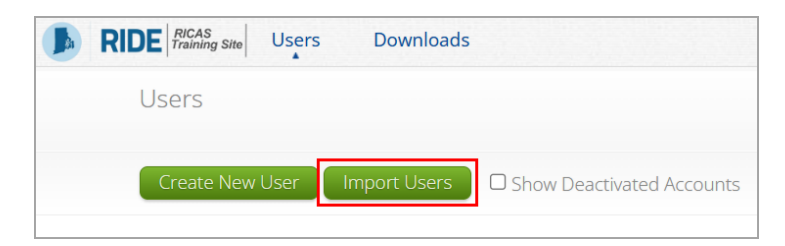

6. On the Upload Users page, select **Update Existing Users** in the Action drop-down menu.

| RIDE RICAS<br>Training Site     Users     Downloads                               |
|-----------------------------------------------------------------------------------|
| Upload Users                                                                      |
|                                                                                   |
| Action Update Existing Users ~                                                    |
| Select a file to be uploaded                                                      |
| 💽 Download Template                                                               |
| Please attach only csv files that adhere to the layout specified by the template. |
| Choose File Exported_AcUsers (2).csv                                              |
| Upload                                                                            |
|                                                                                   |

7. Select **Choose File** and select the user upload file from your computer. You will now see the file name next to the **Choose File** button.

| RI | DE RICAS<br>Training Site Users Downloads                                         |
|----|-----------------------------------------------------------------------------------|
|    | Upload Users                                                                      |
|    | Action Update Existing Users V                                                    |
|    | Select a file to be uploaded                                                      |
|    | 💽 Download Template                                                               |
|    | Please attach only csv files that adhere to the layout specified by the template. |
|    | Choose File Exported_AcUsers (2).csv                                              |
|    | pload                                                                             |

8. Select **Upload** to upload the file. A pop-up confirmation will appear indicating the user file has been uploaded, and a summary containing the number of users updated and the number of records rejected will be provided.

| R | DE Recas<br>Training site Users Downloads                                         |
|---|-----------------------------------------------------------------------------------|
|   | Upload Users                                                                      |
|   | Action Update Existing Users 🗸                                                    |
|   | Select a file to be uploaded                                                      |
|   | 🛐 Download Template                                                               |
|   | Please attach only csv files that adhere to the layout specified by the template. |
|   | Choose File Exported_AcUsers (2).csv                                              |
|   | Upload                                                                            |

Table 4 below describes the columns, required fields, and accepted values in the upload file:

#### Table 4. Import Users Data Definitions Table

| Field Name | Description                                  | Accepted Values                                                                                                    |
|------------|----------------------------------------------|----------------------------------------------------------------------------------------------------|
| Username*  | User's username for logging in to the portal | Up to 50 alpha-numeric characters; this should be the user's email address.                                                                                                    |
| Fname*     | User's first name                            | Up to 25 characters                                                                                                    |
| Lname*     | User's last name                             | Up to 25 characters                                                                                                    |
| Email*     | User's email address                         | Any standard email address                                                                                                    |
| Role*      | User's role                                  | One of the following:<br>DTC — District Test Coordinator<br>TC — Technology Coordinator<br>STC — School Test Coordinator<br>TA — Test Administrator<br>RAO — Reports Access Only<br>The abbreviated role will be used in the .CSV<br>file.<br><i>For example:</i><br>STC will be the accepted value in the .CSV file<br>for adding a School Test Coordinator. |

| Field Name | Description                                           | Accepted Values                                                                                                    |
|------------|-------------------------------------------------------|----------------------------------------------------------------------------------------------------|
|            | District Code associated with the district level user | District Test Coordinator, Technology<br>Coordinator (District)                                                         |
|            |                                                       | Org = District Code                                                                                                    |
|            | District and School Code associated                   |                                                                                                    |
|            | with the school level user                            | For example:                                                                                                    |
|            |                                                       | If District Code is = 99                                                                                                |
|            |                                                       |                                                                                                    |
|            |                                                       | Old = 99                                                                                                    |
|            |                                                       | <u>School Test Coordinator, Technology</u><br><u>Coordinator (School), Test Administrator</u><br><u>(School)</u>        |
|            |                                                       | Org = District Code - School Code                                                                                       |
| Org*       |                                                       | For example:                                                                                                    |
| -          |                                                       | If District Code = 99                                                                                                   |
|            |                                                       | School Code = 12345                                                                                                    |
|            |                                                       | then                                                                                                    |
|            |                                                       | Org = 99-12345                                                                                                    |
|            |                                                       | If a user belongs to multiple organizations, a<br>pipe character (" ") should be used to separate<br>the organizations. |
|            |                                                       | For example:                                                                                                    |
|            |                                                       | If a user belongs to schools 12345 and 12346 in<br>District 99                                                          |
|            |                                                       | then Org =                                                                                                    |
|            |                                                       | 99-12345 99-12346                                                                                                    |
|            |                                                       | Blank                                                                                                    |
|            |                                                       | 1035 = RICAS Training                                                                                                   |
| Program    | Programs available for the user                       |                                                                                                    |
|            |                                                       | <b>Note:</b> If this is left blank, the user will be assigned to all programs                                           |
| Phone      | User's phone number                                   | Phone number in xxx-xxx format                                                                                          |
| Fax        | User's fax number                                     | Fax number in xxx-xxx format                                                                                            |
| Address    | User's address                                        | Up to 200 characters                                                                                                    |
|            |                                                       |                                                                                                    |

### Table 4. Import Users Data Definitions Table continued

\*Required Field

### **Resolving Import User Errors**

If there are errors in the user upload file, you will be notified after the upload file has been processed. A summary of the results of the upload will be shown on the Upload Users page and a downloadable file detailing the errors will be made available.

| RIDE Users Groups Programs                                                                                           | Roles Configurations                 | Downloads                                   |              | RICAS Resource Center | UL XI |
|----------------------------------------------------------------------------------------------------|--------------------------------------|---------------------------------------------|--------------|-----------------------|-------|
| The uploaded file has been process                                                                                   | ed with errors, but<br>detailed in a | : 5 user(s) have been sud<br>attached file. | ccessfully u | ploaded. Errors a     | re    |
| Action Add New Users                                                                                                 |                                      |                                             |              |                       |       |
| Download Template Please attach only csv files that adhere to the layout template.                                   | t specified by the                   |                                             |              |                       |       |
| Upload                                                                                                    |                                      |                                             |              |                       |       |
| Total number of records present in the uploaded file:<br>Number of Records Rejected:<br>Number of Records Processed: | 6<br>1<br>5                          |                                             |              |                       |       |
| Number of Users Created:<br>Number of Users Updated:                                                                 | 5<br>0                               |                                             |              |                       |       |
| Download records with errors.                                                                                        |                                      |                                             |              |                       |       |

Pop-up notification messages are provided in Table 5 below along with results of the file upload and next steps to resolve any errors.

Table 5. Import Users Pop-Up Messages

| Pop-Up Message                                                                                                    | Result                         | Next Steps                                                                                                    |  |
|----------------------------------------------------------------------------------------------------|--------------------------------|----------------------------------------------------------------------------------------------------|--|
| The uploaded file has been processed<br>and {successCount} user(s) have been<br>successfully uploaded.                                                       | Success                        | No action needed. File was processed without errors.                                                                                                    |  |
| The uploaded file has been processed<br>with errors, but {successCount} user(s)<br>have been successfully uploaded.<br>Errors are detailed in attached file. | Some errors                    | Click on the Error file to<br>download. Open the file to view<br>the fields for which there are<br>errors.                                                                                                    |  |
| No users have been uploaded. Errors<br>are detailed in attached file.                                                                                        | Only errors                    | Click on the Error file to<br>download. Open the file to view<br>the fields for which there are<br>errors.                                                                                                    |  |
| The uploaded file is not in the expected<br>.CSV format. Please update the file and<br>try again.                                                            | File is not in .CSV<br>format. | Open your original Users file.<br>Click <b>Save As</b> , select a file<br>location, click on <b>Save as type</b> :<br>drop-down menu, select . <b>CSV</b><br>( <b>Comma delimited</b> ), then click<br><b>Save</b> . |  |

Select **Download records with errors** to download a file that contains details about errors in the uploaded file.

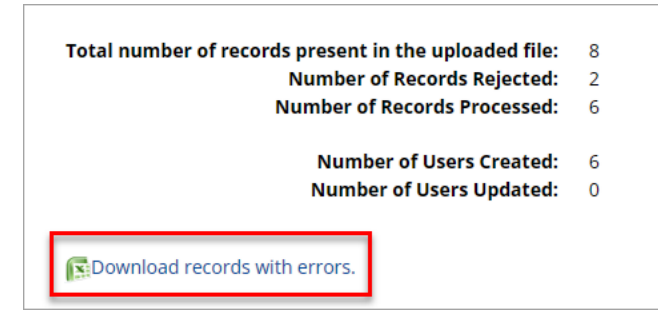

#### Sample error file:

|   | 1 A      | В     | С     | D                   | Е    | F                                         | G       | Н     |     | J       | К                              |
|---|----------|-------|-------|---------------------|------|-------------------------------------------|---------|-------|-----|---------|--------------------------------|
| 1 | Username | Fname | Lname | Email               | Role | Org                                       | Program | Phone | Fax | Address | Notes                          |
| 2 | Demo_DTC | Demo  | DTC   | demoDTC@emetric.net | DTC  | 00-771777                                 | 1036    |       |     |         | User exists with same username |
| 3 | Demo_STC | Demo  | STC   | demoSTC@emetric.net | STC  | 00-771777-001 00-771777-004 00-771777-005 | 1036    |       |     |         | Invalid organization number.   |
| 4 | Demo_TA  | Demo  | TA    | demoTA@emetric.net  | TA   | 00-771777-001 00-771777-002 00-771777-003 | 1036    |       |     |         | User exists with same username |
| 5 | Demo_TC  | Demo  | TC    | demoTC@emetric.net  | IT   | 00-771777                                 | 1036    |       |     |         | Invalid role.                  |
| 6 |          |       |       |                     |      |                                           |         |       |     |         |                                |

The Error File will contain one or more of the errors shown in Table 6 below:

#### Table 6. Import Users Errors

| Notes Field in Error File                          | How to Resolve the Error                                                                                                    |
|----------------------------------------------------|----------------------------------------------------------------------------------------------------|
| User exists with same username                     | Modify the username.                                                                                                    |
| Username must be 4-50 alpha-<br>numeric characters | Modify the username to contain at least 4 characters, not<br>more than 50 characters, and include a mix of letters and<br>numbers in the username. |
| First name must be 1-25<br>characters long         | Modify the first name to contain at least 1 character and not more than 25 characters.                                                             |
| Last names must be 2-25<br>characters long         | Modify the last name to contain at least 2 characters and not more than 25 characters.                                                             |
| Invalid role                                       | Add a valid role abbreviation.                                                                                                    |
| Invalid organization and role pairing              | If the user is a STC, verify that the district number and school number are provided in the Org field.                                             |
| Invalid organization number                        | Verify the organization number is correct. If you are creating a DTC or TC that covers the district, verify the district number is correct.        |
| Invalid/Not allowed program ID                     | Update the program ID to be a valid number. See the table above for valid program codes.                                                           |

Correct the invalid fields in the User Upload file. Then, save the updated file and repeat the steps to import. You will start with **Step 4** listed above.

Contact the RICAS Service Center for assistance with errors that you are unable to resolve.

# VI. Administration

## A. General Overview of Administration

To access the Administration section of the RICAS Training Site available to all user roles except Reports Access Only, select the **Administration** icon on the RICAS Training Site homepage. Within Administration, test coordinators can manage students' accessibility features and accommodations, assign students to classes, schedule classes to practice tests, access and print student test logins, monitor student test status for practice tests.

| <b>RIDE</b> RICAS<br>Training Site Users Downl                                     | oads                                                                       | A Demo DTC | RICAS Resource Center | U Logout |
|------------------------------------------------------------------------------------|----------------------------------------------------------------------------|------------|-----------------------|----------|
| Welcome!                                                                           |                                                                            |            |                       |          |
|                                                                                    | <b>aii</b>                                                                 |            |                       |          |
| Administration                                                                     | Reporting                                                                  |            |                       |          |
| Organize students for testing,<br>schedule tests, and monitor testing<br>progress. | View summary and individual student results by test and content standards. |            |                       |          |
|                                                                                    |                                                                            |            |                       |          |

In Table 7 below are descriptions of the features that are available on the Administration homepage. The numbered icons listed in Table 7 are shown in the screenshot that follows to indicate the location of the feature.

| Table 7. | Administration | Homepage |
|----------|----------------|----------|
|----------|----------------|----------|

| Icons | Description                                                                                                    |
|-------|----------------------------------------------------------------------------------------------------|
| 1     | To return to the portal homepage, select the <b>RIDE</b> logo in the top-left corner of any page.                             |
| 2     | To return to the Administration homepage, select <b>Home</b> from any page in the Administration section.                     |
| 3     | To add and edit student information, accessibility features, and accommodations, select <b>Students</b> .                     |
| 4     | To view, add, and edit classes, select <b>Classes</b> .                                                                       |
| 5     | To view and schedule tests, delete scheduled tests, and print student logins, select <b>Test Scheduling</b> .                 |
| 6     | To add or update student data via student registration upload, select <b>Student Registration</b> .                           |
| 7     | To view the <b>Proctor Password</b> for schools in your organization, select the school from the organization drop-down menu. |

| RIDE   Iraining Site                         | Home Students                                       | Classes Test Sch                                          | eduling Student Registra                                           | tion                                                                                       |
|----------------------------------------------|-----------------------------------------------------|-----------------------------------------------------------|--------------------------------------------------------------------|--------------------------------------------------------------------------------------------|
| Home                                         | 23                                                  | 4 5                                                       | ) 6                                                                |                                                                                            |
| Welcome to the RIC                           | AS Training Site.                                   |                                                           |                                                                    |                                                                                            |
| This site provides ac<br>RICAS Service Cente | cess to RICAS test admi<br>r at ricasservicecenter@ | inistration and reporting ta<br>୬cognia.org, 855-222-8936 | asks for training purposes only<br>5, or you may chat with the Ser | y. If you need assistance with this site, please contact the vice Center by clicking here. |
| Technology Coordin<br>Resource Center.       | ators: To download and                              | l install the RICAS Student                               | : Kiosks onto student testing de                                   | evices, please sign in to the RICAS Portal or visit the RICAS                              |
|                                              |                                                     |                                                           |                                                                    |                                                                                            |
| Proctor password f                           | or Cyber Valley Sch1-00                             | 01 (Cyber Valley)                                         | ¥                                                                  |                                                                                            |

# **VII. Student Registration**

### A. General Overview of Student Registration

The Student Registration page in the RICAS Training Site, available to district test coordinators, school test coordinators and technology coordinators, is where accommodations and accessibility features can be added to students via a Student Registration upload. It can also be used to create classes for practice tests.

The Student Registration page in the RICAS Training Site is where district and school test coordinators complete the initial Student Registration upload to add accessibility features and accommodations. They will come back if they need to add or update student accessibility features and/or accommodations via a file upload.

To access the Student Registration page, select **Student Registration** on the top menu bar of **Administration** homepage.

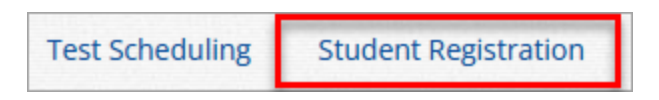

In Table 8 below are descriptions of the features that are available on the Student Registration page. The numbered icons listed in Table 8 are shown in the screenshot that follows to indicate the location of the feature.

Table 8. Student Registration Page

| lcons | Description                                                                                                    |
|-------|----------------------------------------------------------------------------------------------------|
| 1     | The <b>Organization drop-down menu</b> allows test coordinators to select the organization for which they will upload files and view processed files.                                 |
| 2     | Select <b>Export Students</b> to export a Student Registration file. The exported file will contain the current student data as it appears in the portal and will be in the same file |

| Icons | Description                                                                                                    |
|-------|----------------------------------------------------------------------------------------------------|
|       | format as the Student Registration file template. Exported Student Registration files can be edited and uploaded back into the RICAS Training Site to update student records.                                                                                       |
| 3     | Select <b>Download Student Registration Data Definitions file</b> to download a reference of the required columns and expected values for each field.                                                                                                    |
| 4     | Select <b>Download Student Registration Template</b> to download the Student Registration file template as a .CSV file. A reference is also available on the <u>RICAS Resource Center</u> .                                                                         |
| 5     | Select Choose File to select your file, and then select Upload to upload the file.                                                                                                    |
| 6     | Uploaded files appear in the file table on the Student Registration page. Users can sort the table by clicking on the column headings.                                                                                                    |
| 0     | The status column will inform users whether their file is pending or has been processed and indicates whether this was done successfully or if there are errors that would require the file to be updated and reimported (see Section D below on resolving errors). |

|                                                                                                    | •                                          |                                                                  |                                                                        |                                 |                        | •                                              |          |
|----------------------------------------------------------------------------------------------------|--------------------------------------------|------------------------------------------------------------------|------------------------------------------------------------------------|---------------------------------|------------------------|------------------------------------------------|----------|
| Student Registration for Cybe                                                                                                 | er Valley                                  |                                                                  |                                                                        |                                 |                        |                                                |          |
| 0                                                                                                    |                                            | 2<br>Evport Studente                                             |                                                                        |                                 |                        |                                                |          |
| Cyber valley                                                                                                    |                                            | Export students                                                  |                                                                        |                                 |                        |                                                |          |
| Select a file to be uploaded                                                                                                  | 4                                          |                                                                  |                                                                        |                                 |                        |                                                |          |
| S Download Student Registration Data D                                                                                        | efinitions File   🚓 Downl                  | oad Student Registration Te                                      | mplate                                                                 |                                 |                        |                                                |          |
|                                                                                                    |                                            |                                                                  |                                                                        |                                 |                        |                                                |          |
| Choose File No file chosen                                                                                                    | File Size (Bytes) 🔍                        | Upload Date 🔍                                                    | Uploaded By 🔍                                                          | Records with Error 🔍            | Uploaded Re            | cords Q. Status                                | 7        |
| Choose File No file chosen      File Name      Student Registration Validation Errors.csv                                     | File Size (Bytes) Q.<br>997                | Upload Date Q.<br>01/02/2025 3:05:27 PM                          | Uploaded By Q.<br>DistrictTest Coordinator                             | Records with Error Q.           | Uploaded Re<br>3       | ncords Q. Status<br>Processed                  | 7        |
| Choose File No file chosen      Ide Name Q  Student Registration Validation Errors.csv  StudentRegistration_Upload_File 1.csv | <b>File Size (Bytes)</b> Q.<br>997<br>5611 | Upload Date Q.<br>01/02/2025 3:05:27 PM<br>01/02/2025 2:27:10 PM | Uploaded By Q,<br>DistrictTest Coordinator<br>DistrictTest Coordinator | Records with Error Q.<br>0<br>3 | Uploaded Re<br>3<br>50 | cords Q. Status<br>Processed<br>Validation Err | 7<br>For |

# **B. Student Registration Export and Upload**

To export Student Registration, follow the steps below:

- 1. Log in to the <u>RICAS Training Site</u> with your username and password.
- 2. On the RICAS Training Site homepage, select Administration.
- 3. Select Student Registration from the top menu bar.

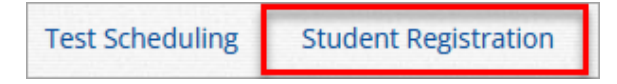

**4.** Select the **organization** from the organization drop-down. Student Registration files can be exported at the district level by a district test coordinator or district-level technology

coordinator, or at the school level by a district test coordinator, school test coordinator, or technology coordinator.

5. Select Export Students. The exported file will be downloaded locally.

| Cyber Falls-995                                       | Export Students |
|-------------------------------------------------------|-----------------|
| Select a file to be uploaded                          |                 |
| 💽 Download Student Registration Data Definitions File |                 |
| 👼 Download Student Registration Template              |                 |
| Choose File No file chosen                            |                 |
|                                                       |                 |

#### Update Test Mode, Accessibility Features, and Accommodations

- 1. Using the exported file, change Test Mode to Paper for students testing with a paper accommodation (e.g., standard, large print, braille)
- 2. Enter accessibility features and/or accommodations in the designated columns. Use the Student Registration Data Definitions File to assist in updating the exported Student Registration file. The Data Definitions File provides information on each column, identifies which columns are required to have a value, and shows the expected values for each column in the file. The data definitions for the Student Registration file are also referenced in Part IV of this document.
- **3.** Test coordinators may use column K (Class\_Name) of the Student Registration file to create Classes in the RICAS Portal.
- **4.** Save the file as a .CSV. The Student Registration file is now ready for upload into the RICAS Training Site.

**Note for Apple users:** Prior to saving, verify that the Date of Birth field (column I) is correctly formatted to show the 8-digit birth year, e.g., 01/01/2000.

#### Uploading a Student Registration file into the RICAS Training Site

To upload a Student Registration file, follow the steps below:

- 1. Log in to the <u>RICAS Training Site</u> with your username and password.
- 2. On the RICAS Training Site homepage, select Administration.
- 3. Select Student Registration from the top menu bar.

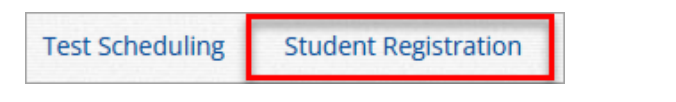

4. Select the **organization** from the organization drop-down. Student Registration files can be uploaded at the district level by a district test coordinator or district-level technology coordinator, or at the school level by a district test coordinator, school test coordinator, or technology coordinator.

| Cyber Falls-995                                     | Export Students |
|-----------------------------------------------------|-----------------|
| Select a file to be uploaded                        |                 |
| Sownload Student Registration Data Definitions File |                 |
| Choose File No file chosen                          |                 |
|                                                     |                 |

5. Select Choose File and select the Student Registration file to upload.

Note: Remember that the file must be saved in .CSV format.

6. Select Upload.

| Cyber Falls-995                                       | Export Students |
|-------------------------------------------------------|-----------------|
| Select a file to be uploaded                          |                 |
| 💽 Download Student Registration Data Definitions File |                 |
| 👼 Download Student Registration Template              |                 |
|                                                       |                 |
| Choose File Student Regiemplate.csv                   |                 |
|                                                       |                 |
|                                                       |                 |
| Lipload                                               |                 |
| Opioad                                                |                 |

- 7. The Student Registration file will go through an initial validation process upon upload. This validation process ensures that the file is in the correct format, verifies the headers in the file are correct, and that the file is not empty.
- **8.** After the initial validation, the uploaded student registration file will be processed within a few minutes, and the Status column will display one of the following statuses:

**Pending**: The file has been uploaded successfully and is processing. Processing can take up to ten minutes.

**Processed**: All records in the file have uploaded successfully. After the file passes initial validation and has been processed, the Student Registration table will be updated to reflect the status of the **Processed** file, showing the number of uploaded student records.

**9.** Note: If the file has been processed, schools will not be able to select "Processed" for a link to the file. Schools can export all uploaded student records by clicking on the Export Students button on the Student Registration page.

Validation Error: At least one student record has a validation error, and the file needs to be updated and reimported. Select Validation Error to download an error file. The error file will list the column in the uploaded Student Registration file where the error occurred. Schools should refer to the Student Registration Data Definitions file or Part IV of this document for expected values for each column.

Error: Contact eMetric: Contact the RICAS Service Center for support.

| File Name 🔍                                | File Size (Bytes) 🔍 | Upload Date 🔍         | Uploaded By 🔍            | Records with Error ${igside Q}$ | Uploaded Records 🔍 | Status           |
|--------------------------------------------|---------------------|-----------------------|--------------------------|---------------------------------|--------------------|------------------|
| Student Registration Validation Errors.csv | 997                 | 01/02/2025 3:05:27 PM | DistrictTest Coordinator | 0                               | 3                  | Processed        |
| StudentRegistration_Upload_File 1.csv      | 5611                | 01/02/2025 2:27:10 PM | DistrictTest Coordinator | 3                               | 50                 | Validation Error |

### **D. Resolving Student Registration Validation Errors**

When the Student Registration file contains records with validation errors, a Validation Error file is provided in the RICAS Training Site on the Student Registration page. The Validation Error file will only include records that have validation errors and were not imported into the RICAS Training Site. To view the error file, follow the steps below:

- 1. Log in to the <u>RICAS Training Site</u> with your username and password.
- 2. On the RICAS Training Site homepage, select Administration.
- 3. Select Student Registration from the top menu bar.

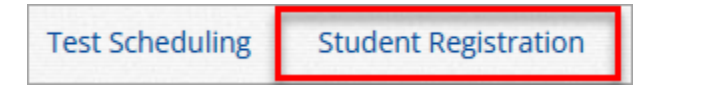

- **4.** Select the **organization** from the organization drop-down to view the Student Registration file at the district or school that has been processed and the validation errors.
- 5. Select Validation Error to download the file with validation errors that need correcting.

| File Name 🔍                           | File Size (Bytes) 🔍 | Upload Date 🔍         | Uploaded By ${}^{\bigcirc}$ | Records with Error ${}^{\bigcirc}\!\!\!\!\!\!\!\!\!\!\!\!\!\!\!\!\!\!\!\!\!\!\!\!\!\!\!\!\!\!\!\!\!\!$ | Uploaded Records $\bigcirc$ | Status           |
|---------------------------------------|---------------------|-----------------------|-----------------------------|----------------------------------------------------------------------------------------------------|-----------------------------|------------------|
| StudentRegistration_Upload_File 1.csv | 5611                | 01/02/2025 2:27:10 PM | DistrictTest Coordinator    | 3                                                                                                    | 50                          | Validation Error |

6. Open the file and scroll to column header titled **Error Description** (column AP) to view a description of the validation errors for the records that were in the Student Registration file.

Options for making corrections are to update the Student Registration file (correcting the original file), uploading corrected records from the validation error file, or, if there are only a few students with errors, those students can be added to the RICAS Training Site manually.

| ErrorColumnNm                          |                                                                                                    |
|----------------------------------------|----------------------------------------------------------------------------------------------------|
| Date_of_Birth, Test_Code               |                                                                                                    |
| Speech_to_Text_Special                 |                                                                                                    |
| Test_Format, Word_Prediction_Standard, |                                                                                                    |
| Test_Code                              |                                                                                                    |
| School_Code, Text_to_Speech_Special    |                                                                                                    |
|                                        |                                                                                                    |
|                                        | ErrorColumnNm<br>Date_of_Birth, Test_Code<br>Speech_to_Text_Special<br>Test_Format, Word_Prediction_Standard,<br>Test_Code<br>School_Code, Text_to_Speech_Special |

- **7.** Use the Student Registration Data Definitions File to help you correct the records with validation errors.
- 8. Save the file as a .CSV.
- 9. Upload the corrected file on the **Student Registration** page in the RICAS Training Site.

# **VIII. Students**

## A. General Overview of the Students Page

The Students page, available to all user roles except Report Access Only, is used to manually add and edit student accommodations and accessibility features. Select **Students** from the top menu bar of the Administration homepage to access the Students page.

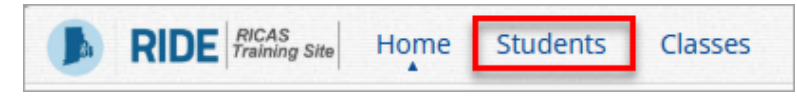

In Table 9 below are descriptions of the features that are available on the Students page. The numbered icons listed in Table 9 are shown in the screenshot that follows to indicate the location of the feature.

#### **Table 9. Students**

| Icons | Description                                                                                                    |
|-------|----------------------------------------------------------------------------------------------------|
| 1     | Filter the Students table by selecting an organization from the <b>Organization</b> drop-down menu.                                                                                                    |
| 2     | Filter the Students table by selecting a subject from the <b>Choose A Content Area</b> drop-<br>down menu. This filter will only work after students have been assigned to a class.                               |
| 3     | Select <b>Exports</b> to Export Roster for the selected organization. A .CSV file listing all students at the selected school will be downloaded to your computer.                                                |
| 4     | Sort columns by clicking on a column heading. To locate a student, select the search icon $\bigcirc$ next to the column heading and type the desired search criteria.                                             |
| 5     | Select <b>View Classes</b> to view a student's classes. A pop-up box will display a list of the assigned classes.                                                                                                 |
| 6     | Select <b>View Test Sessions</b> to view a student's scheduled tests. A pop-up box will display a list of the scheduled tests.                                                                                    |
| 1     | Select <b>Enrollment Info</b> to view the student's enrollment information. This page will display current and previously enrolled schools for the student, as well as links to view classes and scheduled tests. |
| 8     | To edit a student record, select <b>Edit</b> in the student's row. The Student Information tab will be displayed. Make changes to students' accommodations and/or classes as needed.                              |

|                                                     | Home Site Readi                      | iness Students   | Classes Test Sessions                                              | s Student Registration     | ν <i>δ</i>                                                                                   | S District Coordinator                                                                                                    | RICAS Resource Center                                                                       | <b>U</b> Log                                           |
|-----------------------------------------------------|--------------------------------------|------------------|--------------------------------------------------------------------|----------------------------|----------------------------------------------------------------------------------------------|----------------------------------------------------------------------------------------------------|---------------------------------------------------------------------------------------------|--------------------------------------------------------|
| Students                                            | in Cyber Falls Sch                   | 1-001            |                                                                    |                            |                                                                                              |                                                                                                    |                                                                                             |                                                        |
| Cyber Falls S                                       | Sch1-001 (Cyber Falls)               | •                |                                                                    |                            |                                                                                              |                                                                                                    |                                                                                             |                                                        |
| Choose a Co                                         | ontent Area 🔹                        |                  |                                                                    |                            |                                                                                              |                                                                                                    | 3                                                                                           | Exports •                                              |
| Last Name Q                                         | First Name                           | Middle Initial 🔍 | State Student ID Q                                                 | Student Grade Q            |                                                                                              |                                                                                                    | -                                                                                           |                                                        |
| Student                                             | Demo                                 |                  | 9999910001                                                         | 02 5                       | 10 01                                                                                        | 6                                                                                                    |                                                                                             |                                                        |
|                                                     |                                      |                  | 5555576667                                                         | 03                         | view classes                                                                                 | View Test Sessions                                                                                                    | Enrollment Info                                                                             | Edit 😶                                                 |
| Student                                             | Demo                                 |                  | 9999910019                                                         | 04                         | View Classes                                                                                 | View Test Sessions                                                                                                    | Enrollment Info                                                                             | Edit O                                                 |
| Student<br>Student                                  | Demo<br>Demo                         |                  | 9999910019<br>9999910020                                           | 04<br>05                   | View Classes<br>View Classes<br>View Classes                                                 | View Test Sessions<br>View Test Sessions<br>View Test Sessions                                                                                         | Enrollment Info<br>Enrollment Info<br>Enrollment Info                                       | Edit<br>Edit<br>Edit                                   |
| Student<br>Student<br>Student                       | Demo<br>Demo<br>Demo                 |                  | 9999910019<br>9999910020<br>9999910021                             | 04<br>05<br>05             | View Classes<br>View Classes<br>View Classes<br>View Classes                                 | View Test Sessions<br>View Test Sessions<br>View Test Sessions<br>View Test Sessions                                                                   | Enrollment Info<br>Enrollment Info<br>Enrollment Info<br>Enrollment Info                    | Edit<br>Edit<br>Edit<br>Edit                           |
| Student<br>Student<br>Student<br>Student            | Demo<br>Demo<br>Demo<br>Demo         |                  | 9999910019<br>9999910020<br>9999910021<br>9999910022               | 04<br>05<br>05<br>05       | View Classes<br>View Classes<br>View Classes<br>View Classes<br>View Classes                 | View Test Sessions<br>View Test Sessions<br>View Test Sessions<br>View Test Sessions<br>View Test Sessions                                             | Enrollment Info<br>Enrollment Info<br>Enrollment Info<br>Enrollment Info<br>Enrollment Info | Edit O<br>Edit<br>Edit<br>Edit<br>Edit<br>Edit         |
| Student<br>Student<br>Student<br>Student<br>Student | Demo<br>Demo<br>Demo<br>Demo<br>Demo |                  | 9999910019<br>9999910020<br>9999910021<br>9999910022<br>9999910022 | 04<br>05<br>05<br>05<br>05 | View Classes<br>View Classes<br>View Classes<br>View Classes<br>View Classes<br>View Classes | View Test Sessions<br>View Test Sessions<br>View Test Sessions<br>View Test Sessions<br>View Test Sessions<br>View Test Sessions<br>View Test Sessions | Enrollment info<br>Enrollment info<br>Enrollment info<br>Enrollment info<br>Enrollment info | Edit O<br>Edit<br>Edit<br>Edit<br>Edit<br>Edit<br>Edit |

### **B. Edit a Student**

To edit a student's Registration Codes, follow the steps below:

1. From the Students page, locate the student in the students table and select **Edit** in the row for the student.

| View Classes | View Test Sessions | Enrollment Info | Edit                                  |
|--------------|--------------------|-----------------|---------------------------------------|
|              |                    |                 | · · · · · · · · · · · · · · · · · · · |

- 2. The Student Information tab will be shown allowing you to make changes to the student's Registration Codes.
- 3. Once edits have been completed, select **Save**.

|                       | Accommodations | Classes |
|-----------------------|----------------|---------|
| State Student ID: *   | 9999910001     |         |
| Student Grade: *      | 03             | × •     |
| Last Name: *          | Student        |         |
| First Name: *         | Demo           |         |
| Middle Initial:       | A              |         |
| Gender:               | Male           | × •     |
| Date of Birth: *      | 12/12/2015     |         |
| Registration Codes: * | ELA03 MAT03    | ×       |

# **C. Adding Accessibility Features and Accommodations**

There are two types of accessibility features and accommodations: those that are embedded within the kiosk, such as Text-to-Speech and Mouse Pointer, and those that are delivered locally, outside of the kiosk, such as Human Signer and Human Scribe. Accessibility features and accommodations are added during the Student Registration file upload. Additionally, accessibility features and accommodations can also be manually added or edited on the Students page by using the Accommodations tab within the Edit feature. Accessibility features and accommodations must be assigned correctly before a test is scheduled.

To manually add accessibility features or accommodations for a student, follow the steps below:

- 1. Log in to the <u>RICAS Training Site</u> with your username and password.
- 2. On the RICAS Training Site homepage, select Administration.
- 3. Select Students from the top menu bar.
- 4. Locate the student in the students table by selecting the search icon ( ) next to the column heading and type the desired search criteria and then select **Edit** in the row for the student.

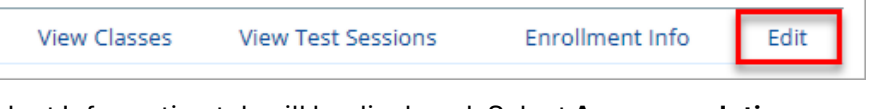

5. The Student Information tab will be displayed. Select Accommodations.

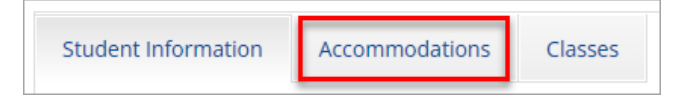

6. Select a test code that the accommodations will be added to from the **Accommodations** for **Test Code** drop-down menu.

| Student Information Accommodations Classes              |                              |  |  |  |
|---------------------------------------------------------|------------------------------|--|--|--|
| Information for Test Code: MAT03 (Spring Grade 03 Math) |                              |  |  |  |
| Paper Test Format                                       | ELA03 (Spring Grade 03 ELA)  |  |  |  |
|                                                         | MAT03 (Spring Grade 03 Math) |  |  |  |
| Large Print                                             |                              |  |  |  |
| Braille     Text to Speech                              |                              |  |  |  |
| □ Speech to Text                                        |                              |  |  |  |
| □ Word Prediction                                       |                              |  |  |  |

- 7. Check the box next to the accessibility feature or accommodation that the student will use.
- 8. Once accessibility features and accommodations have been added for all test codes, select **Save**.

| Student Information Acc    | commodations Classes                                            |
|----------------------------|-----------------------------------------------------------------|
| Information for Test Code: | MAT03 (Spring Grade 03 Math)                                    |
| 🗆 Paper Test Format        | Embedded Accommodations                                         |
| 🗆 Large Print              | Mouse Pointer (Accessibility Feature)                           |
| 🗆 Braille                  | Text to Speech                                                  |
|                            | □ Speech to Text                                                |
|                            | □ Word Prediction                                               |
|                            | Calculation Device/Math Tools as a Special Access Accommodation |
|                            | Screen Reader (Includes Refreshable Braille)                    |
|                            | Compatible Assistive Technology                                 |
|                            | 🗌 Spanish                                                       |
|                            | Non-Embedded Accommodations                                     |
|                            | Bilingual Dictionary and Glossary                               |
|                            | 🗌 Human Reader                                                  |
|                            | 🗌 Human Signer                                                  |
|                            | 🗌 Human Scribe                                                  |
|                            | Graphic Organizer/Supplemental Reference Sheet                  |
| Save Cancel                |                                                                 |

### D. Add a Student to an Existing Class

After student information has been entered and accommodations selected, you can add the student directly to an existing class from the **Classes** tab of the Add or Edit Student page. Note that classes must have been created previously in order to add a student to a class using the Edit feature. For more information on creating classes, please see section XI of this document.

To add the student to an existing class, follow the steps below:

1. On the Student page, select the **Classes** tab, as shown in (1).

| Student Information | Accommodations | Classes |
|---------------------|----------------|---------|
|                     |                | 1       |

2. Select the **Grade Level** and then select the **Subject** for the class you would like the student to be added to, as shown in (2) and (3). A list of available classes will be displayed.

| Student Information Accommodations Classes |
|--------------------------------------------|
|                                            |
| Please select class(es).                   |
| 2 3                                        |
| Grade Level   Mathematics                  |
| Search: X                                  |
| eMetric G3 Math-(Grade -03)                |
| eMetric G4 Math-(Grade -04)                |
| eMetric G5 Math-(Grade -05)                |
| eMetric G6 Math-(Grade -06)                |
| eMetric G7 Math-(Grade -07)                |
| eMetric G8 Math-(Grade -08)                |
| Mathematics-(Grade -03)                    |
| Mathematics-(Grade -04)                    |
| Save Cancel                                |

3. Select the class (4) and select **Save** (5) to add the student to the class.

| Student Information A  | ccommodations Classes                                           |  |
|------------------------|-----------------------------------------------------------------|--|
|                        | 1 selected class (1 selected grade level class for Mathematics) |  |
| Grade Level            | Mathematics                                                     |  |
| Search:                | .03)                                                            |  |
| eMetric G4 Math-(Grade | -04)                                                            |  |
| eMetric G5 Math-(Grade | -05) 4                                                          |  |
| eMetric G6 Math-(Grade | -06)                                                            |  |
| eMetric G7 Math-(Grade | -07)                                                            |  |
| eMetric G8 Math-(Grade | -08)                                                            |  |
| Mathematics-(Grade -03 | )                                                               |  |
| Mathematics-(Grade -04 | )                                                               |  |
| Save Cancel            |                                                                 |  |

The same student can also be added to additional classes in other subjects at the same time. After highlighting the first class, change the **Subject** in the drop-down menu to select additional classes you would like to add the student to. The confirmation box at the top will let you know how many classes are selected for the student. When all the correct classes have been selected, select **Save**.

| Student Information Accommodations Classes                |
|-----------------------------------------------------------|
| 2 selected classes (1 selected grade level class for ELA) |
| Grade Level   ELA                                         |
| Class Name                                                |
| ELA Class II-(Grade -03)                                  |
| ELA Class III-(Grade -04)                                 |
| ELA Class IV-(Grade -04)                                  |
| ELA Class V-(Grade -04)                                   |
| ELA Class VI-(Grade -04)                                  |
| ELA TAM-(Grade -05)                                       |
| ELA TAM-(Grade -07)                                       |
| CR FI & Accessibility Committee Test/Grade J03)           |
| Save                                                      |

# IX. Classes

# A. General Overview of Classes

A class in the RICAS Training Site is a group of students that will test in the same place at the same time. The **Classes** page, available to all user roles except Reports Access Only, manages the classes, or groups of students, for testing. Select **Classes** on the top menu bar of the Administration homepage to access classes.

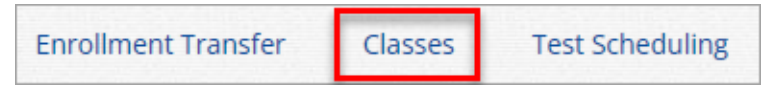

There are three ways to create classes in the RICAS Training Site: by manually creating classes one at a time, by uploading a file to create multiple classes at once, or by entering class names in column K of the Student Registration file.

In Table 10 below are descriptions of the features that are available on the Classes page. The numbered icons listed in Table 10 are shown in the screenshot that follows to indicate the location of the feature.

#### Table 10. Classes

| Description                                                                                                    |
|----------------------------------------------------------------------------------------------------|
| Filter the Classes table by selecting an organization from the Organization drop-down menu.                                                           |
| Filter the Classes table by selecting a subject from the Subject drop-down menu.                                                                      |
| Select the green <b>Create Grade Level Class</b> button to manually create a new class.                                                               |
| Select Upload Classes to create multiple classes within one .CSV file.                                                                                |
| Sort columns by clicking on a column heading. Select the search icon ${}^{\bigcirc}$ next to the column heading and type the desired search criteria. |
| To modify an existing class, locate the class in the table and select <b>View, Edit</b> , or <b>Delete</b> .                                          |
|                                                                                                    |

| RIDE Training Site Home                                                     | Site Readiness      | Students Classes                | Test Scheduling Mat | erials Management | Student Registration | Dashboard                                                            |
|-----------------------------------------------------------------------------|---------------------|---------------------------------|---------------------|-------------------|----------------------|----------------------------------------------------------------------|
| Mathematics Class                                                           | ses in Cyber City   | Sch1-001                        |                     |                   |                      |                                                                      |
| 1                                                                           | ies in cyber eity . | 2                               |                     |                   |                      | 34                                                                   |
| Cyber City Sch1-001 (Cyl                                                    | ver City)           | <ul> <li>Mathematics</li> </ul> | Ŧ                   |                   |                      | Create Grade Level Class Upload Class                                |
|                                                                             |                     |                                 |                     |                   |                      |                                                                      |
| Class Q                                                                     |                     | Grade 🔍                         |                     | Student Count 🔍   |                      |                                                                      |
|                                                                             |                     |                                 |                     |                   |                      |                                                                      |
| Cullen-(Grade -06)                                                          |                     | 06                              |                     | 3                 | 6                    | View   Edit   Delete                                                 |
| Cullen-(Grade -06)<br>QA MATAMClass-(Grade -04)                             |                     | 06                              |                     | 3                 | 6                    | View   Edit   Delete<br>View   Edit   Delete                         |
| Cullen-(Grade -06)<br>QA MATAMClass-(Grade -04)<br>Test class 2-(Grade -06) |                     | 06<br>04<br>06                  |                     | 3<br>2<br>2       | 6                    | View   Edit   Delete<br>View   Edit   Delete<br>View   Edit   Delete |
| Cullen-(Grade -06)<br>QA MATAMClass-(Grade -04)<br>Test class 2-(Grade -06) |                     | 06<br>04<br>06                  |                     | 3<br>2<br>2       | 6                    | View   Edit   Delete<br>View   Edit   Delete<br>View   Edit   Delete |

### **B.** Create a Grade Level Class

Classes are created by subject and grade. To create a class, follow the steps below:

1. On the Classes page, select an **organization** from the organization drop-down list then select a **subject** from the subject drop-down list.

| Mathematics Classes in Cyber City S | Sch3-003      |   |
|-------------------------------------|---------------|---|
| Cyber City Sch3-003 (Cyber City)    | ▼ Mathematics | • |

2. Select the Create Grade Level Class to create a new class.

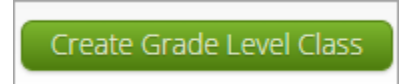

3. Type the name of the class in the **Class Name** field.

When creating classes, RIDE recommends that schools create separate classes based on student groupings (e.g., 1:1 administration, small group, classroom) and use a naming convention that will help test administrators quickly and easily find the test they are administering. It is suggested that class names include the test administrator's name and testing location (e.g., G7 ELA Rm402, G3 Math Smith, G5 Math LibrarySpHumanReader).

| Add New Mathematics Class in | Cyber City Sch3-003 |
|------------------------------|---------------------|
| Class Information            |                     |
| Class Name: Demo TA Room 202 | 1                   |
| Grade:<br>05 •               |                     |

4. Select a grade from the **Choose a Grade** drop-down list.

5. By default, students who are not assigned to any class for the selected content area are shown. To show all students who are not assigned to this particular class, select or deselect the "Show only students that are not assigned to a class" checkbox.

**Note**: Students can be added to multiple classes per subject in the Portal. Schools should be sure to only assign each student to one class per subject area.

6. Add students to the class by selecting one or more students from the list on the left and selecting Add. If you need to remove students from the class list, select one or more students from the list on the right and select **Remove**.

| Grade:                  |                  | Class:        |                |                 |                      |   |
|-------------------------|------------------|---------------|----------------|-----------------|----------------------|---|
| 05                      | × ×              | Choose a Cla  | ISS            |                 | •                    |   |
| 🛃 Show only st          | udents that      | are not assig | ned to a class |                 |                      |   |
|                         |                  |               |                |                 |                      |   |
|                         |                  |               |                |                 |                      |   |
| howing students in :    | Cyber City Scl   | n3-003        |                |                 |                      |   |
| ast Name, First Name (S | tate Student ID) |               |                |                 |                      |   |
|                         | ×                |               |                |                 |                      |   |
| ort By: Last Name       |                  |               |                | Students in Dem | o TA Room 202: 8/250 |   |
| Student, Sample (888    | 8600001)         |               |                | Student, Sample | (8888600001)         |   |
| Student, Sample (888    | 8600002)         |               |                | Student, Sample | (8888600002)         |   |
| tudent, Sample (888     | 8600003)         |               |                | Student, Sample | (8888600003)         |   |
| Student, Sample (888    | 8600004)         |               |                | Student, Sample | (8888600004)         |   |
| Student, Sample (888    | 8600005)         |               | Add »          | Student, Sample | (8888600005)         |   |
| tudent, Sample (888     | 8600006)         |               |                | Student, Sample | (8888600006)         |   |
| tudent, Sample (888     | 8600007)         |               | « Remove       | Student, Sample | (8888600007)         |   |
| tudent, Sample (888     | 8600008)         |               | -              | Student, Sample | (8888600008)         |   |
| tudent, Sample (888     | 8600009)         |               |                |                 |                      |   |
| tudent, Sample (888     | 8600010)         |               |                |                 |                      |   |
|                         | ,                |               |                |                 |                      | _ |

To filter the list of available students:

• Select a class and grade in the **Search for Students** drop-down list. Begin typing a student's SASID, first name, or last name in the **Showing students in:** field and the students list will dynamically begin to update with the students that match the text entered.

To sort the list of available students:

• Sort the list of students by last name, first name, or SASID using the **Sort By** drop-down list.

Note: There is a limit of 250 students per class.

7. Select **Save** to create the class.

| Add New Mathematics Class in                                                          | Cyber City Sch3-003                   |
|---------------------------------------------------------------------------------------|---------------------------------------|
| Class Information                                                                     |                                       |
| Class Name: Demo TA Room 202                                                          |                                       |
| Grade                                                                                 |                                       |
| 05 *                                                                                  |                                       |
|                                                                                       |                                       |
|                                                                                       |                                       |
| Search for Students                                                                   |                                       |
| Grader                                                                                |                                       |
| Grade: Class.                                                                         |                                       |
| Choose a Ci                                                                           | dSS T                                 |
| Showing students in : Cyber City Sch3-003<br>Last Name, First Name (State Student ID) |                                       |
| Sort By: Last Name 🔻                                                                  | Students in Demo TA Room 202: 8/250   |
| Student, Sample (8888600001)                                                          | Student, Sample (8888600001)          |
| Student, Sample (8888600002)                                                          | Student, Sample (8888600002)          |
| Student, Sample (8888600003)                                                          | Student, Sample (8888600003)          |
| Student, Sample (8888600004)                                                          | Student, Sample (8888600004)          |
| Student, Sample (8888600005)                                                          | Add » Student, Sample (8888600005)    |
| Student, Sample (8888600006)                                                          | « Remove Student, Sample (8888600006) |
| Student, Sample (8888600007)                                                          | Student, Sample (8888600007)          |
| Student, Sample (8888600008)                                                          | Student, Sample (8888600008)          |
| Student, Sample (8888600009)                                                          |                                       |
|                                                                                       |                                       |
| Save                                                                                  |                                       |

# C. Upload Classes

The Upload Classes feature allows you to create multiple classes across grades and subjects using one .CSV file. Classes can be uploaded at the district level by the district test coordinator or district-level technology coordinator, or at the school level by school and district test coordinators and technology coordinators.

To create classes via file upload, follow the steps below:

- 1. On the Classes page, select a school or the district from the organization drop-down menu and then select **Upload Classes** for school level class upload or, if the district is selected, select **Upload Classes for District**.
- 2. On the Upload Classes page, select the **Download Template** link to download the class upload template to your computer.

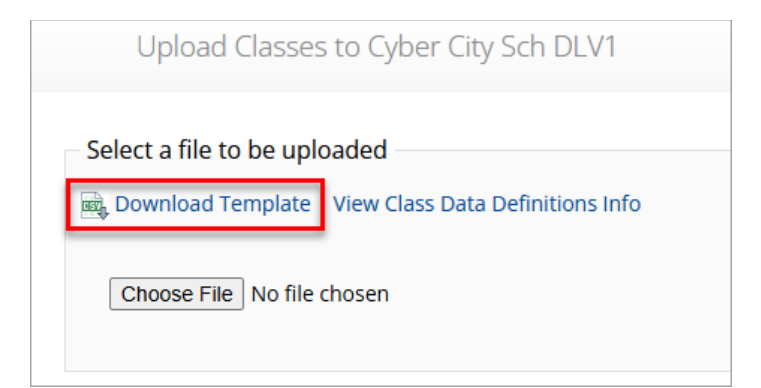

**3.** Select **View Class Data Definitions Info** to view the headers and permitted values for each column in your class upload file.

| Class Date       | a Definitions Information                          | X     |
|------------------|----------------------------------------------------|-------|
| Field Name       | Permitted Values                                   |       |
| ClassName        | Alphanumeric characters. Max name length: 50 chars |       |
| ContentArea      | Mathematics,ELA                                    |       |
| ClassType        | grade                                              |       |
| Grade            | 03,04,05,06,07,08,09,10,11,12,SP                   |       |
| State Student ID | Existing state student id                          |       |
|                  |                                                    |       |
|                  |                                                    | Close |

If uploading classes at the district level, the school code will be required. This extra field is included in the download template and data definitions info on the district class upload page.

| Class Date       | a Definitions Information                          |
|------------------|----------------------------------------------------|
| Field Name       | Permitted Values                                   |
| ClassName        | Alphanumeric characters. Max name length: 50 chars |
| ContentArea      | Mathematics,ELA                                    |
| ClassType        | grade                                              |
| Grade            | 03,04,05,06,07,08,09,10,11,12,SP                   |
| SchoolCode       | Unique identification number of the school         |
| State Student ID | Existing state student id                          |
|                  |                                                    |
|                  | Close                                              |

**4.** Fill out the template using the data definitions information provided and then save the file in .CSV format. Note that there is a **limit of 1000 records** for each upload file. The following is an example of an upload file at the school level:

|    | A                          | В             | С               | D                                     | E                                            | F                         |
|----|----------------------------|---------------|-----------------|---------------------------------------|----------------------------------------------|---------------------------|
| 1  | ClassName                  | ContentArea   | ClassType       | Grade/CourseCode                      | State Student ID Number                      |                           |
| 2  | MAT05-DEMOTA-101-00100100  | Mathematics   | grade           | 05                                    | 9999910001                                   |                           |
| 3  | MAT05-DEMOTA-101-00100100  | Mathematics   | grade           | 05                                    | 9999910002                                   |                           |
| 4  | MAT05-DEMOTA-101-00100100  | Mathematics   | grade           | 05                                    | 9999910003                                   |                           |
| 5  | MAT05-DEMOTA-101-00100100  | Mathematics   | grade           | 05                                    | 9999910004                                   |                           |
| 6  | MAT05-DEMOTA-101-00100100  | Mathematics   | grade           | 05                                    | 9999910005                                   |                           |
| 7  | MAT05-DEMOTA-101-00100100  | Mathematics   | grade           | 05                                    | 9999910006                                   |                           |
| 8  | MAT05-DEMOTA-101-00100100  | Mathematics   | grade           | 05                                    | 9999910007                                   |                           |
| 9  | MAT05-DEMOTA-101-00100100  | Mathematics   | grade           | 05                                    | 9999910008                                   |                           |
| 10 | MAT05-DEMOTA-101-00100100  | Mathematics   | grade           | 05                                    | 9999910009                                   |                           |
| 11 | MAT05-DEMOTA-101-00100100  | Mathematics   | grade           | 05                                    | 9999910010                                   |                           |
| 12 | MAT05-DEMOTA-101-00100100  | Mathematics   | grade           | 05                                    | 9999910011                                   |                           |
| 13 | MAT05-DEMOTA-101-00100100  | Mathematics   | grade           | 05                                    | 9999910012                                   |                           |
| 14 | MAT05-DEMOTA-101-00100100  | Mathematics   | grade           | 05                                    | 9999910013                                   |                           |
| 15 | MAT05-DEMOTA-101-00100100  | Mathematics   | grade           | 05                                    | 9999910014                                   |                           |
| 16 | ELA05-DEMOTA-202-00100100  | ELA           | grade           | 05                                    | 9999910015                                   |                           |
| 17 | ELA05-DEMOTA-202-00100100  | ELA           | grade           | 05                                    | 9999910016                                   |                           |
| 18 | ELA05-DEMOTA-202-0010-0100 | F-A           | gra <i>c</i> le |                                       | 9999910017                                   | $\sim$                    |
|    | VP VP VP                   | $\sim$ $\sim$ | ø 🗸             | $' \bigtriangledown \bigtriangledown$ | $\bigtriangledown$ $\checkmark$ $\checkmark$ | $\bigtriangledown$ $\lor$ |

**Note:** If uploading at the district level, the School Code column will require the district code hyphen school code. For example, if the district code is 00 and the school code is 55555, the School Code column should contain 00-55555. The following is an example of an upload file at the district level.

|    | A                         | В                    | С         | D                       | E          | F                       | G            |
|----|---------------------------|----------------------|-----------|-------------------------|------------|-------------------------|--------------|
| 1  | ClassName                 | ContentArea          | ClassType | Grade/CourseCode        | SchoolCode | State Student ID Number |              |
| 2  | MAT05-DEMOTA-101-00100100 | Mathematics          | grade     | 05                      | 00-55555   | 9991110001              |              |
| 3  | MAT05-DEMOTA-101-00100100 | Mathematics          | grade     | 05                      | 00-55555   | 9991110002              |              |
| 4  | MAT05-DEMOTA-101-00100100 | Mathematics          | grade     | 05                      | 00-55555   | 9991110003              |              |
| 5  | MAT05-DEMOTA-101-00100100 | Mathematics          | grade     | 05                      | 00-55555   | 9991110004              |              |
| 6  | MAT05-DEMOTA-101-00100100 | Mathematics          | grade     | 05                      | 00-55555   | 9991110005              |              |
| 7  | MAT05-DEMOTA-101-00100100 | Mathematics          | grade     | 05                      | 00-55555   | 9991110006              |              |
| 8  | MAT05-DEMOTA-101-00100100 | Mathematics          | grade     | 05                      | 00-55555   | 9991110007              |              |
| 9  | MAT05-DEMOTA-101-00100100 | Mathematics          | grade     | 05                      | 00-55555   | 9991110008              |              |
| 10 | MAT05-DEMOTA-101-00100100 | Mathematics          | grade     | 05                      | 00-55555   | 9991110009              |              |
| 11 | MAT05-DEMOTA-101-00100100 | Mathematics          | grade     | 05                      | 00-55555   | 9991110010              |              |
| 12 | MAT05-DEMOTA-101-00100100 | Mathematics          | grade     | 05                      | 00-55555   | 9991110011              |              |
| 13 | MAT05-DEMOTA-101-00100100 | Mathematics          | grade     | 05                      | 00-55555   | 9991110012              |              |
| 14 | MAT05-DEMOTA-101-00100100 | Mathematics          | grade     | 05                      | 00-55555   | 9991110013              |              |
| 15 | MAT05-DEMOTA-101-00100100 | Mathematics          | grade     | 05                      | 00-55555   | 9991110014              |              |
| 16 | ELA05-DEMOTA-202-00100100 | ELA                  | grade     | 05                      | 00-55555   | 9991110015              |              |
| 17 | ELA05-DEMOTA-202-00100100 | ELA                  | grade     | 05                      | 00-55555   | 9991110016              | ~            |
|    | 405 MOT 2-00 100          | $\overline{\langle}$ | r 12      | $\overline{\mathbf{V}}$ | 00 555     | 110                     | $\checkmark$ |

- **5.** Select **Choose File** and select the file from your computer and then select **Upload**. After the upload has been processed, you will be able to see the following information on screen:
  - a. Number of students processed successfully.
  - b. Number of duplicate records present in the file.
  - c. Number of error records present in the file.

- i. A table including the type of error and the number of records is provided.
- ii. Select **Download records with errors** to download a file of the errors found.

Table 11 below describes the error messages and the next steps to resolve class upload file errors.

#### Table 11. Class Upload File Errors

| Error                                                                                                    | How to Resolve the Error                                                                    |
|----------------------------------------------------------------------------------------------------|---------------------------------------------------------------------------------------------|
| The uploaded file is not in the expected format.<br>Please download and use the template provided<br>via the Download Template link. | Verify the file is in .CSV format and make sure the headers in the file match the template. |
| Could not find SASID in the given organization                                                                                       | Correct the student's SASID in the .CSV file.                                               |
| Length of class name cannot exceed 100 characters                                                                                    | Update the Class name(s) in the .CSV file to less than 100 characters.                      |
| Class name is missing                                                                                                    | Add the Class name(s) to the .CSV file.                                                     |

### **D. View Classes**

To view a class, select **View** on the classes table for the class.

| View Edit   Delete |
|--------------------|
|--------------------|

#### The Class Details page will show.

| Details for Den    | no TA Room 202: |                                          |                    |              |
|--------------------|-----------------|------------------------------------------|--------------------|--------------|
| « Back Edit C      | lass            |                                          |                    | Export Roste |
| Students in this c | lass:           |                                          |                    |              |
| Last Name 🔍        | First Name 🔍    | Middle Initial ${	extsf{Q}}_{	extsf{s}}$ | State Student ID 🔍 |              |
| Student            | Sample          |                                          | 8888600001         | Edit         |
| Student            | Sample          |                                          | 8888600002         | Edit         |
| Student            | Sample          |                                          | 8888600003         | Edit         |
| Student            | Sample          |                                          | 8888600004         | Edit         |
| Student            | Sample          |                                          | 8888600005         | Edit         |
| Student            | Sample          |                                          | 8888600006         | Edit         |
|                    | Sample          |                                          | 8888600007         | Edit         |
| Student            |                 |                                          |                    |              |

The Class Details page lists all the students in the class. On this page you have the option to:

• Edit the class by selecting Edit Class.

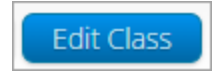

• Export a class roster in .CSV format by selecting **Export Roster**.

| Export | Roster |
|--------|--------|
|        |        |

• Edit a student's accommodations and/or classes by locating the student in the class table and selecting **Edit** in the student's row. See section X Students for additional information.

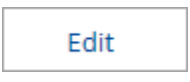

### E. Edit Classes

To edit a class, select **Edit** on the classes table for the class or by clicking the **Edit Class** button (shown above in the view classes section) from the Class Details page.

View Edit Delete

The Edit Class page will be shown.

| Editing Students in Demo TA Room 202<br>Class Name: Demo TA Room 202<br>Students in the class<br>Search for Students<br>Search for Students<br>Class: Class:<br>Search for Students<br>Class: Class:<br>Search for Students<br>Show only Students that are not assigned to a Class<br>Showing students in School: Cyber City Sch3-003<br>Last Name, First Name (State Student ID)<br>Sort By: Last Name (State Student ID)<br>Student, Sample (8888600009)<br>Student, Sample (8888600001)<br>Student, Sample (8888600001)                                                                                                    |                                                                                                    |                                                                                                    |
|----------------------------------------------------------------------------------------------------|----------------------------------------------------------------------------------------------------|----------------------------------------------------------------------------------------------------|
| Class Information<br>Class Name: Demo TA Room 202<br>Students in the class<br>Search for Students<br>Search for Students<br>Class:<br>Search for Students<br>Class:<br>Choose a Class<br>Solution Students that are not assigned to a Class<br>Showing students in School: Cyber City Sch3-003<br>Last Name, First Name (State Student ID)<br>Student, Sample (8888600009)<br>Student, Sample (8888600009)<br>Student, Sample (8888600001)<br>Student, Sample (8888600001)<br>Student, Sample (8888600001)<br>Student, Sample (8888600001)<br>Student, Sample (8888600001)<br>Student, Sample (8888600005)<br>Student, Sample (8888600005)<br>Student, Sample (888860000 | Editing Students in Demo TA Room 202                                                                                                    |                                                                                                    |
| Class Name: Demo TA Room 202<br>Students in the class:<br>Grade Class:<br>O S Choose a Class<br>Showing students in School: Cyber City Sch3-003<br>Last Name, First Name (State Student ID)<br>Sort By: Last Name Terst Name (State Student ID)<br>Student, Sample (8888600009)<br>Student, Sample (8888600001)<br>Student, Sample (8888600001)<br>Student, Sample (8888600001)<br>Student, Sample (8888600003)<br>Student, Sample (8888600003)<br>Student, Sample (     | Class Information                                                                                                    |                                                                                                    |
| Students in the class         Search for Students         Grade       Class:         05       ×         Show only Students that are not assigned to a Class         Showing students in School: Cyber City Sch3-003         Last Name, First Name (State Student ID)         Student, Sample (8888600009)         Student, Sample (8888600009)         Student, Sample (8888600001)         Student, Sample (8888600003)         Student, Sample (8888600005)         Student, Sample (8888600005)                                                                                                    | Class Name: Demo TA Room 202                                                                                                    |                                                                                                    |
| Search for Students Grade Class: () Students that are not assigned to a Class Choose a Class Choose a Class Cho                                                                                                    | Students in the class                                                                                                    |                                                                                                    |
| Grade Class:<br>05 × Choose a Class<br>Show only Students that are not assigned to a Class<br>whowing students in School: Cyber City Sch3-003<br>ast Name, First Name (State Student ID)<br>Nort By: Last Name<br>Student, Sample (8888600009)<br>Student, Sample (8888600009)<br>Student, Sample (8888600001)<br>Student, Sample (8888600003)<br>Student, Sample (8888600004)<br>Student, Sample (8888600004)<br>Student, Sample (8888600004)<br>Student, Sample (8888600005)<br>Student, Sample (8888600005)<br>Student, Sample (8     | Search for Students                                                                                                    |                                                                                                    |
| 05       X       Choose a Class         Image: Show only Students that are not assigned to a Class         howing students in School: Cyber City Sch3-003         ast Name, First Name (State Student ID)         Image: Student, Sample (8888600009)         Student, Sample (8888600009)         Student, Sample (8888600001)         Student, Sample (8888600002)         Student, Sample (8888600003)         Student, Sample (8888600004)         Student, Sample (888860005)         Student, Sample (8888600005)         Student, Sample (8888600005)         Student, Sample (8888600005)         Student, Sample (8888600005)         Student, Sample (8888600005)                                                                                                    | Grade Class:                                                                                                    |                                                                                                    |
| Show only Students that are not assigned to a Class Showing students in School: Cyber City Sch3-003 ast Name, First Name (State Student ID)  ort By: Last Name  Student, Sample (8888600009) Student, Sample (8888600001) Student, Sample (8888600001) Student, Sample (8888600003) Student, Sample (8888600004) Student, Sample (8888600005) Student, Sample (8888600005)                                                                                                    | 05 X V Choose a Class                                                                                                    | ▼                                                                                                    |
| Showing students in School: Cyber City Sch3-003<br>Last Name, First Name (State Student ID)<br>Student, Sample (8888600009)<br>Student, Sample (8888600010)<br>Add ><br>CAdd ><br>CAdd ><br>CAdd ><br>Carbon Constraints of the state of the state                                                                                                    | Show only Students that are not assigned to a Class                                                                                                    |                                                                                                    |
|                                                                                                    | ihowing students in School: Cyber City Sch3-003<br>ast Name, First Name (State Student ID)<br>iort By: Last Name<br>Student, Sample (8888600009)<br>Student, Sample (8888600010)<br>Add »<br>« Remove | Students in Demo TA Room 202: 8/250<br>Student, Sample (8888600001)<br>Student, Sample (8888600002)<br>Student, Sample (8888600003)<br>Student, Sample (8888600004)<br>Student, Sample (8888600005)<br>Student, Sample (8888600006)<br>Student, Sample (8888600007)<br>Student, Sample (8888600008) |

On this page you have the option to:

- Edit the name of the class in the **Class Name** field.
- Filter the list of available students:

- i. Select a class and grade level in the **Search for Students** drop-down list. If you cannot find a student, deselect **Show only Students that are not assigned to a Class** to show all students in the school, including those already assigned to a class.
- ii. Begin typing a student's SASID, first name, or last name in the **Showing students** in: field and the students list will update with the students that match the text entered.
- Sort the list of students by last name, first name, or SASID using the **Sort By** drop-down list.
- Add students to the class by selecting one or more students from the list on the left and clicking the **Add** button.
- Remove students from the class list by selecting one or more students from the list on the right and clicking the **Remove** button.

Note: Hold Ctrl and select student names to select multiple students.

If any edits are made, click **Save** to save the edited class or select **Cancel** to discard any changes and exit out of the class editing page.

### F. Delete Classes

Classes can be deleted if none of the students in the class have started a test session in that class. To delete a class, select **Delete** on the classes table for the class.

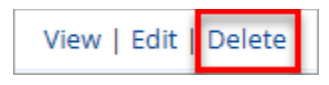

A message will be shown to confirm deletion.

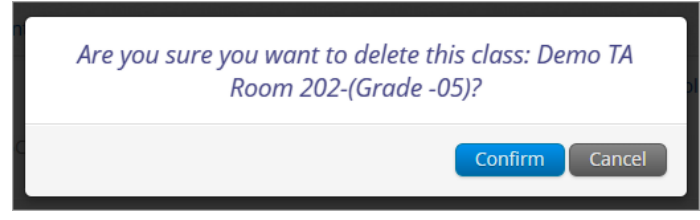

# X. Test Scheduling

# A. Navigating the Test Scheduling Page

In the RICAS Training Site Test coordinators can schedule practice tests throughout the year. Scheduling a test organizes classes into tests, assigns the correct testing form to students with and without accommodations, creates the student logins, shows students' testing progress for the scheduled test, and provides the ability of invalidating test sessions as needed.

The Test Scheduling page, available to all user roles except Report Access Only, manages classes that have been scheduled for computer-based tests. Select **Test Scheduling** on the Administration homepage top menu bar to access Test Scheduling.

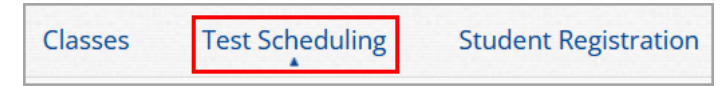

In Table 12 below are descriptions of the features that are available on the Test Scheduling page. The numbered icons listed in Table 12 are shown in the screenshot that follows to indicate the location of the feature.

#### Table 12. Test Scheduling

| lcons | Description                                                                                                    |
|-------|----------------------------------------------------------------------------------------------------|
| 1     | <b>Filter</b> the Scheduled Tests by selecting an option from one or more of the following drop-down lists: Organization, Program Name, Content Area, Test Name, and Testing Status (All, Not Started, In Progress, or Finished). |
| 2     | Select the green <b>Schedule New Test</b> button to schedule a new test.                                                                                                    |
| 3     | Select <b>Exports</b> to Export Test Status or Export Students Not Scheduled for the selected test criteria. A .CSV file is downloaded to your computer.                                                                          |
| 4     | Sort columns by clicking on a column heading. Select the search icon Anext to the column heading and type the desired search criteria.                                                                                            |
| 5     | Select <b>View Details/Student Logins</b> to view the Scheduled Test Details page and print student logins.                                                                                                    |
| 6     | Select <b>Delete</b> to delete a scheduled test. Only tests that were scheduled by you and have <b>NOT</b> yet started can be deleted. Once a student has logged in, the scheduled test cannot be deleted.                        |
|       |                                                                                                    |

| RIDE RICAS<br>Training Site Ho  | me Site Readiness Stu                                                                                                    | dents Classes Test              | Scheduling Materials Manage | ement Student Registration | Dashboard                |          |
|---------------------------------|----------------------------------------------------------------------------------------------------|---------------------------------|-----------------------------|----------------------------|--------------------------|----------|
|                                 |                                                                                                    |                                 |                             |                            |                          |          |
|                                 |                                                                                                    |                                 |                             |                            |                          |          |
| Displaying sch                  | eduled tests for RICAS_MA                                                                                                    | TH_G03-8_Form in Cyb            | per City Sch1-001           |                            |                          |          |
| 0                               |                                                                                                    |                                 |                             | 2                          |                          | 3        |
| Cyber City Sch1-00              | 1 (Cyber City)                                                                                                    | <ul> <li>Mathematics</li> </ul> | *                           | Schedule New Test          |                          | Exports  |
| RICAS Training                  |                                                                                                    | RICAS_MATH_G03-8_F              | erm 🔹                       |                            |                          |          |
| Filter by testing s             | tatus                                                                                                    |                                 |                             |                            |                          |          |
| All                             | RICE (Readings see)       Home       Site Readiness       Stude         Displaying scheduled tests for RICAS_MAT <ul> <li>Cyber City Sch1-001 (Cyber City)</li> <li>RICAS Training</li> <li>Filter by testing status</li> <li>All</li> <li>Class Q</li> <li>Cyber City Sch1-001</li> <li>Cullen-(Grade -06)</li> <li>Yber City Sch1-001</li> <li>QA MATAMCIass (Grade -06)</li> <li>Yber City Sch1-001</li> <li>Test class 2-(Grade -06)</li> </ul> |                                 |                             |                            |                          |          |
|                                 |                                                                                                    |                                 |                             |                            |                          |          |
| 4                               | -                                                                                                    |                                 |                             | 0                          |                          |          |
| School 🔍                        | Class 🔍                                                                                                    | Testing Status                  | 💫 Created Date 🔍            | Created By 🔍               |                          |          |
| Cyber City Sch1-001             | Cullen-(Grade -06)                                                                                                    | In Progress                     | 2/18/2025 3:30:13 PM        | Demo DTC 5 Vie             | w Details/Student Logins | 6 Delete |
| Cyber City Sch1-001             | QA MATAMClass-(Grade -04)                                                                                                    | In Progress                     | 2/18/2025 3:30:13 PM        | Demo DTC Vie               | w Details/Student Logins | Delete   |
| Cyber City Sch1-001             | Test class 2-(Grade -06)                                                                                                    | In Progress                     | 2/18/2025 3:30:13 PM        | Demo DTC Vie               | w Details/Student Logins | Delete   |
|                                 |                                                                                                    | character a second              |                             |                            |                          |          |
|                                 |                                                                                                    | Snowing 1 - 3 of 3              |                             |                            |                          |          |
| *Created date is in Eastern Sta | ndard Time.                                                                                                    |                                 |                             |                            |                          |          |

### B. Schedule a New Test

To schedule a test, follow the steps below:

- 1. Select the organization from the Organization drop-down menu.
- 2. Select the program from the Program drop-down menu (RICAS Training).
- 3. Select the subject from the Subject drop-down menu.

4. Select a test from the **Test** drop-down menu.

| RIDE RICAS<br>Training Site | Home             | Students     | Enrollment T | ransfer  | Classes       | Test Scheduling | Stude    | nt Registration |        |      |
|-----------------------------|------------------|--------------|--------------|----------|---------------|-----------------|----------|-----------------|--------|------|
| Displaying                  | schedule         | ed tests for | ELA Practice | Test in  | Cyber City :  | Sch Supp        |          |                 |        |      |
| Cyber City Sc               | n Supp (Cybe     | er City)     |              |          |               |                 | <b>•</b> | Schedule New    | / Test | xpor |
| Filter by test              | s<br>Sing status |              |              | * JELA I | Practice Test |                 | •        |                 |        |      |
| All                         |                  | ¥            |              |          |               |                 |          |                 |        |      |

The **Schedule Tests** page will display a list of classes available to schedule.

|                        | 1 form selected. Pleas             | e select class(es) to proceed with scheduling. |
|------------------------|------------------------------------|------------------------------------------------|
|                        | 1 torm beleaded in reas            | e select class(cs) to proceed with scheduling. |
| ontent Area:           | Program:                           |                                                |
| ELA                    | <ul> <li>RICAS Training</li> </ul> | Ŧ                                              |
| est:                   |                                    |                                                |
| ELA Practice Test      |                                    | *                                              |
|                        |                                    |                                                |
| Search for Clas        | ises                               |                                                |
| Cyber City Sch Dl      | .V1 (Cyber City)                   | *                                              |
|                        |                                    |                                                |
| asses: Select All      | Unselect All                       | ×                                              |
| Training Class-((      | irade -03)                         |                                                |
| Demo-Kristin (G        | rade -02)                          |                                                |
| Demo-Kristin-(G        | ade -05)                           |                                                |
|                        |                                    |                                                |
|                        |                                    |                                                |
|                        |                                    |                                                |
|                        |                                    |                                                |
|                        |                                    |                                                |
|                        |                                    | Time Zone:                                     |
| art Date:              | End Date:                          | Time Zone.                                     |
| art Date:<br>1/20/2025 | End Date:<br>01/31/2025            | Eastern                                        |

- 6. Select one or more classes to schedule or click **Select All** to schedule the test for all classes in the list. Multiple classes may be assigned to the same test and all forms within that test will be automatically spiraled for all students in the class(es).
- 7. Click **Schedule** when you are done to schedule the test. The start date and end date are not editable and are fixed to the first and last day of the testing window.

| Schedule                   | Tests                      |                                  |   |  |
|----------------------------|----------------------------|----------------------------------|---|--|
|                            | 1 form :                   | selected for scheduling 1 class. |   |  |
| Content Area:              | Program:<br>RICAS Training | Ŧ                                |   |  |
| Test:<br>ELA Practice Test |                            | Ŧ                                |   |  |
| Search for Class           | Ses<br>/1 (Cyber City)     | Ŧ                                |   |  |
| Classes: Select All        | Unselect All               | ×                                | ] |  |
| Demo-Kristin-(Gr           | ade -03)                   |                                  |   |  |
|                            |                            |                                  |   |  |
|                            |                            |                                  |   |  |
| Start Date:                | End Date:                  | Time Zone:                       |   |  |
| Schedule Ca                | ancel                      | Lastern                          |   |  |

### C. View Scheduled Test Details

To view details for a scheduled test, follow the steps below:

- 1. On the Test Scheduling page, use the drop-down menus (Organization, Program, Subject, and Test Name) to filter for the scheduled test.
- 2. The scheduled classes for the selected test will be shown.
- **3.** Locate the scheduled class in the scheduled tests table and select **View Details/Student Logins** to view the scheduled test details.

| RIDE RICAS<br>Training Site Ho  | ome Site Readiness Studer    | nts Classes Test S              | cheduling Materials Man | agement Student Registra | ation Dashboard             |           |
|---------------------------------|------------------------------|---------------------------------|-------------------------|--------------------------|-----------------------------|-----------|
|                                 |                              |                                 |                         |                          |                             |           |
| Displaying sch                  | neduled tests for RICAS_MATH | I_G03-8_Form in Cybe            | r City Sch1-001         |                          |                             |           |
|                                 |                              |                                 |                         |                          |                             |           |
| Cyber City Sch1-00              | 01 (Cyber City)              | <ul> <li>Mathematics</li> </ul> | Ŧ                       | Schedule New             | Test                        | Exports • |
| RICAS Training                  |                              | RICAS_MATH_G03-8_Form           | •                       |                          |                             |           |
| Filter by testing s             | status                       |                                 |                         |                          |                             |           |
| All                             | v                            |                                 |                         |                          |                             |           |
|                                 |                              |                                 |                         |                          |                             |           |
| School 🔍                        | Class 🔍                      | Testing Status 🔍                | Created Date 🔍          | Created By 🔍             |                             |           |
| Cyber City Sch1-001             | Cullen-(Grade -06)           | In Progress                     | 2/18/2025 3:30:13 PM    | District Coordinator     | View Details/Student Logins | Delete    |
| Cyber City Sch1-001             | QA MATAMClass-(Grade -04)    | In Progress                     | 2/18/2025 3:30:13 PM    | District Coordinator     | View Details/Student Logins | Delete    |
| Cyber City Sch1-001             | Test class 2-(Grade -06)     | In Progress                     | 2/18/2025 3:30:13 PM    | District Coordinator     | View Details/Student Logins | Delete    |
|                                 |                              |                                 |                         |                          |                             |           |
|                                 |                              | Showing 1 - 3 of 3              |                         |                          |                             |           |
| *Created date is in Eastern Sta | andard Time.                 |                                 |                         |                          |                             |           |

The Scheduled Test Details table contains the following information for each student:

- Student's first and last name
- Student's username and password
- Form assigned to the student
- Date and time when new student test logins were generated
- Test report codes
- Test status (Not Started, In Progress, or Finished)
- Date and time when the test was started and completed

| Scheduled Test                                     |                                                           |                                                                                             |                                         |                            |                               |                          |                  |                          |                   |                     |            |
|----------------------------------------------------|-----------------------------------------------------------|---------------------------------------------------------------------------------------------|-----------------------------------------|----------------------------|-------------------------------|--------------------------|------------------|--------------------------|-------------------|---------------------|------------|
| « Bao                                              | ck Edit S                                                 | cheduled Test                                                                               |                                         |                            |                               |                          |                  |                          |                   |                     |            |
| District<br>Admini<br>Class:<br>Test Na<br>Testing | t:<br>istration:<br>ame:<br>; Window:                     | Cyber Valley<br>RICAS Admin<br>Demo Class 2-(Grade<br>Demo G3 Math<br>02/18/2025 to 02/28/: | School :<br>Content Are<br>-03)<br>2025 | Cybe<br>ea: Math           | r Valley Sch1-001<br>lematics |                          |                  |                          |                   |                     |            |
| Filter by Choose                                   | is in progres<br>word shown l<br>y Session<br>e a Session | s. It ends on 02/28/20<br>below.                                                            | <b>125</b> . Students ma                | y log in and<br>d Students | take the test usi             | ng their username and    | )                |                          |                   |                     |            |
|                                                    | Last Name                                                 | 🔍 First Name 🔍                                                                              | Username 🔍                              | Password                   | Form Name                     | Date/Time Created        | Test Report Code | Status                   | Date/Time Started | Date/Time Completed |            |
|                                                    | Student                                                   | Domo                                                                                        | 0000010008                              | la estana a                | Domo C2 Math                  | 02/18/2025 4:06:01       |                  | Session 1:Not<br>Started |                   |                     | Invalidate |
|                                                    | Student                                                   | Demo                                                                                        | 9999910008                              | Kvruniqas                  | Demo G3 Math                  | PM                       |                  | Session 2:Not<br>Started |                   |                     | Invalidate |
|                                                    | Student                                                   | Dama                                                                                        | 0000010007                              |                            |                               | 02/18/2025 4:06:01<br>PM | +                | Session 1:Not<br>Started |                   |                     | Invalidate |
|                                                    | Student                                                   | Demo 9                                                                                      | 9999910007                              | 2рватјкs                   | Demo G3 Math                  |                          |                  | Session 2:Not<br>Started |                   |                     | Invalidate |

#### **Export Student Test Logins**

Student test logins can be exported from the Scheduled Test Details page as a PDF or .CSV file. If students were added to the class after the test was scheduled or if these accommodations were changed (ASL, Human Read Aloud, Human Signer, or Screen Reader) for a student in the class after the test was scheduled, the **Add or Update Students** button will appear at the top of the Scheduled Test Details page. Select the **Add or Update Students** button to update the scheduled test with the new or updated students.

| District:                                                                                  | Cyber City                                                                                                | School :                                          | Cyber City Sch QA                                                    |                      |
|--------------------------------------------------------------------------------------------|----------------------------------------------------------------------------------------------------|---------------------------------------------------|----------------------------------------------------------------------|----------------------|
| Administration:                                                                            | RICAS Admin                                                                                               | Content Area:                                     | ELA                                                                  |                      |
| lass:                                                                                      | RIDI_G3_Class-(Grad                                                                                       | e -03)                                            |                                                                      |                      |
| est Name:                                                                                  | RICAS_ELA_3-8_Test                                                                                        |                                                   |                                                                      |                      |
| esting Window:                                                                             | 01/28/2025 to 01/31                                                                                       | /2025                                             |                                                                      |                      |
| Test is in progre<br>password shown                                                        | ess. It ends on <b>01/31/2</b><br>below.                                                                  | 2025. Students may log                            | in and take the test using                                           | g their username and |
| Test is in progre<br>password shown                                                        | ess. It ends on <b>01/31/2</b><br>below.                                                                  | <b>2025</b> . Students may log                    | in and take the test using                                           | g their username and |
| Test is in progre<br>password shown<br>Add or Update                                       | ess. It ends on <b>01/31/2</b><br>below.<br>Students                                                      | <b>2025.</b> Students may log                     | in and take the test using                                           | g their username and |
| Test is in progre<br>password shown<br>Add or Update<br>Students have be                   | ess. It ends on <b>01/31/2</b><br>below.<br>Students<br>en added to the test s                            | 2025. Students may log                            | in and take the test using<br>lated forms or                         | g their username and |
| Test is in progre<br>password shown<br>Add or Update<br>Students have be<br>accommodations | ess. It ends on <b>01/31/2</b><br>below.<br>Students<br>en added to the test s<br>. You must click the "/ | 2025. Students may log<br>session or received upo | in and take the test using<br>lated forms or<br>" button to generate | g their username and |

To export student logins as a PDF, follow the steps below:

1. Select the students whose login information will be printed. To select all the students scheduled, select the check box in the top-left corner of the header row. To select individual students, select the check box next to each student's name.

| F | i <b>lter by</b><br>Choose | Session<br>a Session 🔻 | Export Logins for | Selected Students (1 | 3) Add Rej | port Code (13) Invali | date (13)             |                  |                       |                   |                     |
|---|----------------------------|------------------------|-------------------|----------------------|------------|-----------------------|-----------------------|------------------|-----------------------|-------------------|---------------------|
|   |                            | Last Name 🔍            | First Name 🔍      | Username 🔍           | Password   | Form Name 🔍           | Date/Time Created     | Test Report Code | Status                | Date/Time Started | Date/Time Completed |
|   |                            | Charles                | Zach              | 2025020212           | ruwa?x70   | Grade 2 El A Form 1   | 02/21/2025 2:02:08 PM | +                | Session 1:Not Started |                   |                     |
|   | <u> </u>                   | Charles                | Zach              | 2025020515           | ruwazxzq   | Grade S EDA Porm 1    | 02/21/2025 2:02:06 FM | •                | Session 2:Not Started |                   |                     |
|   |                            | Dies                   | Calina            | 222222249            | 25 0=4=    | Grade 2 El A Farm 1   | 02/25/2025 4-25-10 PM | +                | Session 1:Not Started |                   |                     |
|   | <u> </u>                   | Dion                   | Cenne             | 222222240            | 200119241  | Grade 5 EEA Form 1    | 0272572025 4:25:19 PM | Ŧ                | Session 2:Not Started |                   |                     |
|   |                            | Diop                   | Paiga             | 2022020222           | 5of2owaa   | Grade 2 El A Form 1   | 02/21/2025 2:02:08 PM | +                | Session 1:Not Started |                   |                     |
|   | -                          | Dion                   | 1 alge            | 2023020322           | opizpwaq   | Grade 5 EEA TOINT     | 02/21/2025 2.02.00 TW |                  | Session 2:Not Started |                   |                     |
|   |                            | Garaia                 | Chalaia           | 2022020225           | h=47hu7=   | Grade 2 El A Farm 1   | 02/21/2025 2:02:08 PM | +                | Session 1:Not Started |                   |                     |
|   | <u> </u>                   | Garcia                 | cheide            | 2023020323           | 054/11X7e  | Grade S EDA Porm 1    | 02/21/2025 2:02:06 FM |                  | Session 2:Not Started |                   |                     |
|   |                            | Keng                   | Sofia             | 2022020216           | rdcat7bp   | Grade 2 El A Form 1   | 02/21/2025 2:02:08 PM | +                | Session 1:Not Started |                   |                     |
|   |                            | NUUE                   | Jona              | 2023020310           | 200gt/bp   | Grade 5 EEA FORM 1    | 02/2//2025 2:02:08 FW |                  | Session 2:Not Started |                   |                     |

- 2. Select Export Logins.
- 3. A pop-up will be shown with the option to choose PDF or CSV. Select PDF.
- 4. Select the number of student logins to be printed per page (1, 8, or 27 logins per page) then select **Export**.

| Export Logins                                                   |  |
|-----------------------------------------------------------------|--|
| Select a format of the export:                                  |  |
| ● PDF ○ CSV                                                     |  |
| Select the number of logins to be printed:<br>8 logins per page |  |
| Export Cancel                                                   |  |

**5.** The student logins are exported to a PDF file. The first page of the PDF file is a cover sheet for the test administrator listing the students in the scheduled class along with their login information, and accommodations assigned. Test administrators should review this prior to testing to ensure students have the correct accommodations before students log in to the test.

| Class Name:<br>Test Name:<br>Testing Windov | Demo ELA Class-<br>Grade 3 ELA<br>v: 2/21/2025 to 4/30/ | (Grade -03)<br>2025 |            |          |                                                                  |
|---------------------------------------------|---------------------------------------------------------|---------------------|------------|----------|------------------------------------------------------------------|
| Student Name                                |                                                         | Date of Birth       | Username   | Password | Accommodations                                                   |
| Charles, Zach D                             |                                                         | 11/1/2015           | 2025020313 | ruwa2xzq | ELA03-(Mouse<br>Pointer,Graphic<br>Organizer Reference<br>Sheet) |
| Dion, Celine                                |                                                         | 9/14/2013           | 222222248  | 25cm9z4r | ELA03-(Mouse<br>Pointer,Graphic<br>Organizer Reference<br>Sheet) |
| Dion, Paige G                               |                                                         | 7/11/2014           | 2023020322 | 5pf2pwaq |                                                                  |
| Garcia, Chelcie L                           |                                                         | 8/21/2014           | 2023020325 | bs47hx7e | ELA03-(Mouse<br>Pointer,Graphic<br>Organizer Reference<br>Sheet) |

Following the cover sheet will be the student logins. Each label displays the student's name, date of birth, test name, username, and password.

| Charles, Zach D      | Dion, Celine         |
|----------------------|----------------------|
| DOB:11/1/2015        | DOB:9/14/2013        |
| Grade 3 ELA          | Grade 3 ELA          |
| Username: 2025020313 | Username: 2222222248 |
| Password: ruwa2xzq   | Password: 25cm9z4r   |
| Dion, Paige G        | Garcia, Chelcie L    |
| DOB:7/11/2014        | DOB:8/21/2014        |
| Grade 3 ELA          | Grade 3 ELA          |
| Username: 2023020322 | Username: 2023020325 |
| Password: 5pf2pwaq   | Password: bs47hx7e   |

To export student logins as a .CSV, follow the steps below:

1. Select the students whose login information will be printed. To select all the students scheduled, select the check box in the top-left corner of the header row. To select individual students, select the check box next to each student's name.

| Filte | Filter by Session         •         Export Logins for Selected Students (13)         Add Report Code (13)         Invalidate (13) |             |              |            |              |                      |                       |                  |                       |                   |                     |
|-------|----------------------------------------------------------------------------------------------------|-------------|--------------|------------|--------------|----------------------|-----------------------|------------------|-----------------------|-------------------|---------------------|
| E     | 2                                                                                                    | Last Name 🔍 | First Name 🔍 | Username 🔍 | Password     | Form Name 🔍          | Date/Time Created     | Test Report Code | Status                | Date/Time Started | Date/Time Completed |
|       | 2                                                                                                    | Charles     | Zach         | 2025020212 |              | Grade 2 El A Essen 1 | 02/21/2025 2:02:08 PM |                  | Session 1:Not Started |                   |                     |
| ľ     | 1                                                                                                    | charles     | Zach         | 2023020315 | ruwazxzy     | drade 5 EEA Form 1   | 0212112025 2:02:06 PW |                  | Session 2:Not Started |                   |                     |
|       | 2                                                                                                    | Dian        | Califa       | 2222222248 | 250-4-       | Condo 2 El A Essen 1 | 02/25/2025 4:25:10 PM |                  | Session 1:Not Started |                   |                     |
|       | 1                                                                                                    | Dion        | Cellne       | 222222240  | 25cm9z4r     | Grade 5 ELA Form 1   | 02/25/2025 4:25:19 PM | -                | Session 2:Not Started |                   |                     |
|       | 2                                                                                                    | Dian        | Paire        | 2022020222 | Seflewas     | Grade 2 El A Earm 1  | 02/21/2025 2:02:08 PM |                  | Session 1:Not Started |                   |                     |
| Ĩ     |                                                                                                    | Dioli       | raige        | 2023020322 | oprzpwad     | Grade S EEA Form 1   | 0212112025 2.02.00 FM |                  | Session 2:Not Started |                   |                     |
|       | 2                                                                                                    | Carala      | Chalata      | 2022020225 | h - 47h - 7- | Condo 2 El A Forma 1 | 02/21/2025 2:02:08 DM |                  | Session 1:Not Started |                   |                     |
|       | 1                                                                                                    | Garcia      | Cheicle      | 2025020525 | bs4/hx/e     | Grade 5 ELA Form 1   | 02/21/2025 2:02:06 FM |                  | Session 2:Not Started |                   |                     |
|       | 2                                                                                                    | Kaug        | Softa        | 2022020216 | adeat7ho     | Grade 2 El A Form 1  | 02/21/2025 2:02:08 PM |                  | Session 1:Not Started |                   |                     |
| Ľ     |                                                                                                    | NUB         | 20118        | 2023020310 | zucgt/op     | Grade 5 ECA Form 1   | 0212112025 2:02:06 FW |                  | Session 2:Not Started |                   |                     |

2. Click Export Logins. A pop-up will appear with the option to choose PDF or CSV; select CSV. Click Export.

| Export Logins                           |  |
|-----------------------------------------|--|
| Select a format of the export:<br>O PDF |  |
| Export Cancel                           |  |

**3.** A .CSV file listing each student's demographics, login information, test name, and accommodations will be downloaded.

|   | А                                                  | В          | C               | D         | E          | F        | G           | Н                                                        | 1 |
|---|----------------------------------------------------|------------|-----------------|-----------|------------|----------|-------------|----------------------------------------------------------|---|
|   | Listing Test Logins for Demo ELA Class-(Grade -03) |            |                 |           |            |          |             |                                                          |   |
| 2 | Last Name                                          | First Name | Middle Initital | DOB       | Username   | Password | Test Name   | Accommodations                                           |   |
| 3 | Charles                                            | Zach       | D               | 11/1/2015 | 2025020313 | ruwa2xzq | Grade 3 ELA | ELA03-(Mouse Pointer, Graphic Organizer Reference Sheet) |   |
| 4 | Dion                                               | Celine     |                 | 9/14/2013 | 222222248  | 25cm9z4r | Grade 3 ELA | ELA03-(Mouse Pointer, Graphic Organizer Reference Sheet) |   |
| 5 | Dion                                               | Paige      | G               | 7/11/2014 | 2023020322 | 5pf2pwaq | Grade 3 ELA |                                                          |   |
| 6 | Garcia                                             | Chelcie    | L               | 8/21/2014 | 2023020325 | bs47hx7e | Grade 3 ELA | ELA03-(Mouse Pointer, Graphic Organizer Reference Sheet) |   |
| 7 |                                                    |            |                 |           |            |          |             |                                                          |   |

#### **Reactivate Tests**

Only RIDE and users with the district test coordinator role may reactivate a student's test after a student has submitted their test. Schools should contact their district test coordinator who can reactivate the test with the following steps.

District test coordinators can reactivate a student's test by clicking on the **Reactivate** link. A test can only be reactivated once it is in a **Finished** status.

| Last Name 🔍 | First Name 🔍 | Username 🔍 | Password  | Form Name 🔍    | Date/Time Created      | Test Report Code | Status                          | Date/Time Started    | Date/Time Completed  |
|-------------|--------------|------------|-----------|----------------|------------------------|------------------|---------------------------------|----------------------|----------------------|
| Dama        | T            | 7082047002 | F         | 51.4 C2 From 4 | 42/02/2024 0:46:27 414 | 104/4            | Session 1:Not Started           |                      |                      |
| Demo        | Torrey       | 7082917002 | Seq2CJ36  | ELA_G3_FORM T  | 12/03/2024 9:16:37 AM  | VWA              | Session 2:Not Started           |                      |                      |
| DomoStudent | loppifor     | 9953363315 | 64492206  | ELA G2 Form 1  | 12/02/2024 0:22:15 AM  |                  | Session 1:Not Started           |                      |                      |
| Demostudent | Jennier      | 8652502215 | 04A83290  | ECA_d3_POINT   | 12/03/2024 9.32.13 AW  | · .              | Session 2:Not Started           |                      |                      |
| Student     | 0.55         | 1007201028 | ocosf4to  | ELA G2 Form 1  | 12/02/2024 0:16:27 AM  |                  | Session 1:Finished (Reactivate) | 12/3/2024 9:54:50 AM | 12/3/2024 9:55:25 AM |
| Student     | One          | 1097291038 | esiisiatp | ELA_d3_POINT   | 12/03/2024 9.10.37 AW  |                  | Session 2:Finished (Reactivate) | 12/3/2024 9:55:35 AM | 12/3/2024 9:55:46 AM |
| Chudant     | 0            | 1007201040 | 2         | 51.4 C2 From 4 | 42/02/2024 0:46:27 414 |                  | Session 1:Not Started           |                      |                      |
| student     | Onen         | 1097291048 | 54V5255C  | ELA_G5_FORM T  | 12/05/2024 9:10:37 AM  |                  | Session 2:Not Started           |                      |                      |
|             |              |            |           |                |                        |                  |                                 |                      |                      |

When a student's test is reactivated, their test status will display in the RICAS Training Site as **In Progress**, but their previously listed End Time will remain the same until they have completed the test after it was reactivated.

# **D. Export Test Status**

**Export Test Status** is a feature that is available to district test coordinators and school test coordinators that provides a .CSV file listing every student and their completion status per test of the currently selected school and test. The report will only appear at the school level; if a district is selected on the Test Scheduling page, the report will not appear.

To download a file with the test status of all students in the selected school, select **Exports** then **Export Test Status**.

|                     |                               |                       | *                     |              |                             |                          |
|---------------------|-------------------------------|-----------------------|-----------------------|--------------|-----------------------------|--------------------------|
| Displaying          | scheduled tests for ELA Pra   | ctice Test in Cyber F | alls Sch3-003         |              |                             |                          |
| Cyber Falls Sc      | h3-003 (Cyber Falls)          | * ELA                 |                       | *            | Schedule New 1              | Fest Exp                 |
| RICAS Training      | 3                             | ELA Practice Tes      | st                    | *            |                             | Export Test              |
| Filter by test      | ing status                    |                       |                       |              |                             | Export Test Status for A |
| All                 | ¥                             |                       |                       |              |                             | Export Students Not Sch  |
| chool 🔍             | Class Q.                      | Testing Status Q      | Created Date 🔍        | Created By 🔍 |                             |                          |
| yber Falls Sch3-003 | Demo Class-(Grade-03)         | In Progress           | 11/13/2024 6:13:21 PM | Demo DTC     | View Details/Student Logins |                          |
| yber Falls Sch3-003 | Demo Teacher Class-(Grade-03) | In Progress           | 11/20/2024 4:01:23 PM | Demo DTC     | View Details/Student Logins | Delete                   |
|                     |                               | Showing 1 - 2 of 2    |                       |              |                             |                          |
|                     |                               |                       |                       |              |                             |                          |

A .CSV file listing every student and their completion status per test of the currently selected school and test will be downloaded. To filter the results before exporting, set the **Filter by testing status** drop-down to the desired testing status and then select **Export Test Status**.

|    | А           | В          | С         | D          | E                      | F                         | G                    | Н            | 1                              | J                            | К                                                      | L                 |
|----|-------------|------------|-----------|------------|------------------------|---------------------------|----------------------|--------------|--------------------------------|------------------------------|--------------------------------------------------------|-------------------|
| 1  | LastName    | First Name | SSID      | Grade Leve | l Test Name            | Class Name                | School               | Session Name | DateTimeStarted<br>TestSession | DateTimeEnded<br>TestSession | Test Report Code                                       | StudentTestStatus |
| 2  | Demo        | Torrey     | 7.083E+09 | :          | 3 ELA_G3_Practice Test | Aarti Demo Class          | Cyber Falls Sch3-003 | Session 2    |                                |                              |                                                        | Not Started       |
| 3  | Demo        | Torrey     | 7.083E+09 | ;          | 3 ELA_G3_Practice Test | Aarti Demo Class          | Cyber Falls Sch3-003 | Session 1    |                                |                              |                                                        | Not Started       |
| 4  | Demo        | Torrey     | 7.083E+09 | :          | 3 ELA_G3_Practice Test | Demo Teacher_Demo ELA Gr3 | Cyber Falls Sch3-003 | Session 2    |                                |                              | Test Report Codes:Void<br>(wrong<br>accommodation):VWA | Not Started       |
| 5  | Demo        | Torrey     | 7.083E+09 | :          | 3 ELA_G3_Practice Test | Demo Teacher_Demo ELA Gr3 | Cyber Falls Sch3-003 | Session 1    |                                |                              | Test Report Codes:Void<br>(wrong<br>accommodation):VWA | Not Started       |
| 6  | DemoStudent | Jennifer   | 8.852E+09 | ;          | B ELA_G3_Practice Test | Demo Teacher_Demo ELA Gr3 | Cyber Falls Sch3-003 | Session 2    |                                |                              |                                                        | Not Started       |
| 7  | DemoStudent | Jennifer   | 8.852E+09 | :          | 3 ELA_G3_Practice Test | Demo Teacher_Demo ELA Gr3 | Cyber Falls Sch3-003 | Session 1    |                                |                              |                                                        | Not Started       |
| 8  | Student     | One        | 1.097E+09 | :          | 3 ELA_G3_Practice Test | Demo Teacher_Demo ELA Gr3 | Cyber Falls Sch3-003 | Session 2    | 12/3/2024 9:55                 | 12/3/2024 9:55               |                                                        | Finished          |
| 9  | Student     | One        | 1.097E+09 | ;          | B ELA_G3_Practice Test | Demo Teacher_Demo ELA Gr3 | Cyber Falls Sch3-003 | Session 1    | 12/3/2024 9:54                 | 12/3/2024 9:55               |                                                        | Finished          |
| 10 | Student     | One N      | 1.097E+09 |            | 3 ELA_G3_Practice Test | Demo Teacher_Demo ELA Gr3 | Cyber Falls Sch3-003 | Session 2    |                                |                              |                                                        | Not Started       |
| 11 | Student     | One N      | 1.097E+09 | ;          | 3 ELA_G3_Practice Test | Demo Teacher_Demo ELA Gr3 | Cyber Falls Sch3-003 | Session 1    |                                |                              |                                                        | Not Started       |

### E. Export Test Status for All Tests

**Export Test Status for All Tests** is a feature available to district test coordinators and school test coordinators at the district and school levels that provides a .CSV file listing every student and their completion status per session for all tests of the currently selected district/school, program, and content area.

Select **Exports** then **Export Test Status for All Tests** to download a file with the test status of all students for all tests in the selected school or district.

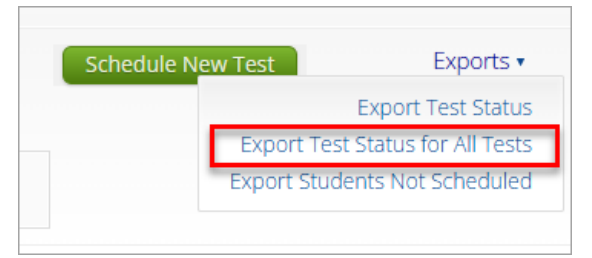

A pop-up message will appear indicating the downloaded file will be available in the Downloads section of the RICAS Training Site.

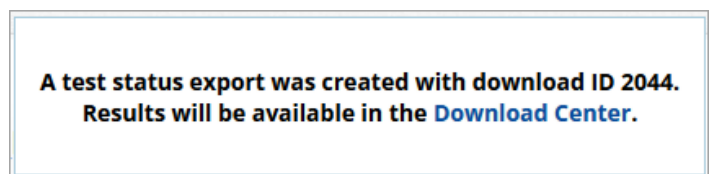

Once the file has completed processing, the user will receive an email indicating that the file is available to download. Navigate to the **Downloads** section from the RICAS Training Site homepage to access the file.

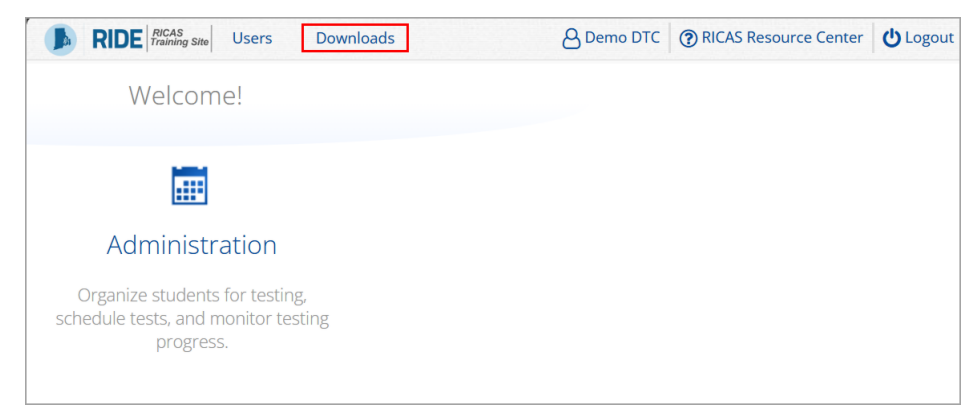

A table will appear with the files available to download. Select **Download Result** to download the Export Test Status for All Tests file.

| Þ | RIDE RICAS<br>Training Site | Users Downloads                     |                      |           |                         | (? RICAS Resource Center |  |
|---|-----------------------------|-------------------------------------|----------------------|-----------|-------------------------|--------------------------|--|
|   | Downloads                   |                                     |                      |           |                         |                          |  |
|   | Refresh List                | Show Archived                       |                      |           |                         |                          |  |
|   | ID                          | Туре                                | Date Created (CST)   | Status    | Actions                 |                          |  |
|   | 9638                        | Export Test Status for All<br>Tests | 1/14/2025 4:31:08 PM | Succeeded | Download Result Archive |                          |  |

A .CSV file listing every student and their completion status per session of the currently selected district/school, program, and content area will be downloaded.

### F. Export Students Not Scheduled

**Export Students Not Scheduled** is a feature that is available to district and school test coordinators. The report will only appear at the school level; if a district is selected on the Test Scheduling page, the report will not appear.

To download a file with a listing of students not scheduled for the selected school or test, select **Exports** then **Export Test Status**.

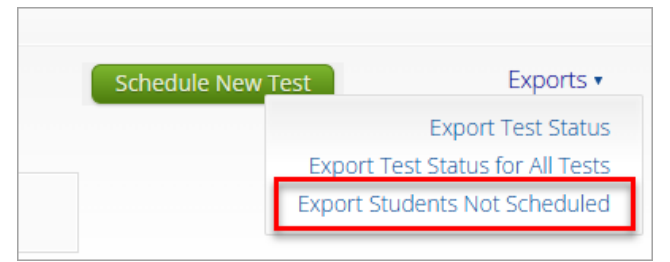

A .CSV file listing every student not scheduled for the currently selected school and test will be downloaded.

|   | А         | В          | С              | D                | E             | F                                     | G                    | Н |
|---|-----------|------------|----------------|------------------|---------------|---------------------------------------|----------------------|---|
| 1 | Last Name | First Name | Middle Initial | State Student ID | Student Grade | Class Name                            | Test Name            |   |
| 2 | Demo      | Student    |                | 1234567293       | 3             | Demo G3 Class-(Grade -03)             | ELA_G3_Practice Test |   |
| 3 | Doe       | John       | С              | 3636363636       | 3             | MADI_G3_Class_Grade_Level-(Grade -03) | ELA_G3_Practice Test |   |
| 4 | Demo      | М          |                | 1000002125       | 3             |                                       | ELA_G3_Practice Test |   |
| 5 | Demo      | Nik        |                | 6546365460       | 3             | ELAClass85-(Grade -03)                | ELA_G3_Practice Test |   |
| 6 | Demo      | Brand      |                | 5645646264       | 3             |                                       | ELA_G3_Practice Test |   |

# **XI. Reporting**

In the RICAS Training Site, district test coordinators, school test coordinators, and test administrators have access to the Reporting module to view reports for their students' practice test sessions that were scheduled through the RICAS Training Site. Test coordinators and test administrators can view roster reports and individual reports for their students. These reports will include the points the student earned and the student's responses for multiple choice questions as well as responses to constructed response questions.

To access Reporting, select the Reporting icon from the RICAS Training Site homepage.

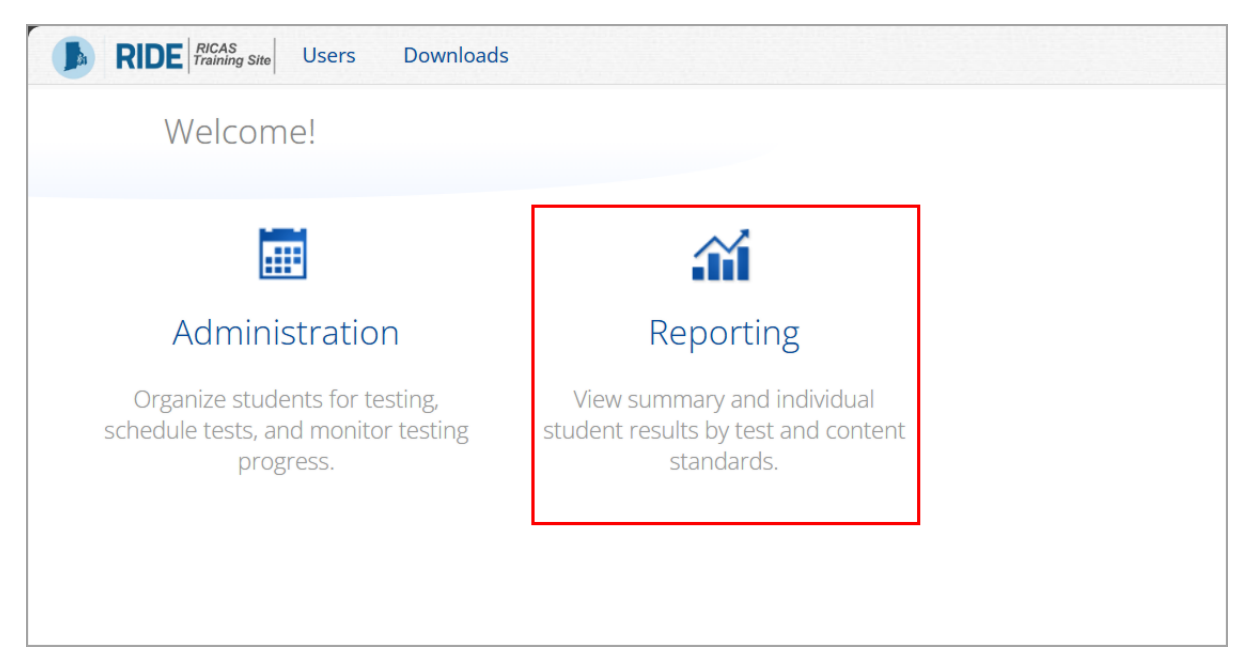

### A. Students Included in Your Reports

- Test Administrators and School Test Coordinators can view data for all students in their school who have completed assessments.
- District Test Coordinators can view data for all students in their district who have completed assessments.

# **B.** Generating a Report

The Reporting homepage, pictured below, allows you to select the assessment results you want to explore.

To generate a report:

- 1. Select a program from the **Program** drop-down list.
- 2. Select an available report type from the **Report** drop-down list. Two reports are available:

**Roster View:** provides dynamic access to practice test results for students within your organization. Interactive data analysis features allow users to further explore the data.

Note: Form the Roster View, users can also access **Individual Student Reports** for each student in the group.

Data Tools: provides the ability to create summary statistics and frequency distributions.

Note: These tools can also be accessed from the Roster View by selecting specific column headers.

- 3. Select the year.
- 4. Select a subject area.
- 5. Use the Organization menu to select a district or school(s) to which you have access.

- 6. Select the practice test from the **Tests** drop-down.
- 7. When you have finished specifying the parameters, select **Get Report** to generate your report.

|                 | E Rhode Island<br>of Education | ę                     | shared Reports Download Center Help 🗹 Recent Saved Reports Demo DTC |
|-----------------|--------------------------------|-----------------------|---------------------------------------------------------------------|
| Back to RICAS T | Training Portal                |                       |                                                                     |
| Program:        | Training Assessments           |                       | Last Name   Please enter at least 4 characters                      |
| Report:         | Roster View 🔹                  |                       |                                                                     |
| Admin:          | • 2024-2025                    |                       |                                                                     |
| Subject:        | Mathematics     Language Arts  |                       |                                                                     |
| Organizatio     | n: Cyber City                  | <b>6</b> <sup>T</sup> | 'ests:                                                              |
| Q Search        | n within Rhode Island          |                       | Math_Grade4_RI_Training (01/16/2025 - 01/31/2025)                   |
| Rhode Isla      | and                            |                       |                                                                     |
| • Cyber         | City                           | $\checkmark$          |                                                                     |
|                 |                                |                       |                                                                     |
|                 |                                |                       | 7 Get Rep                                                           |

To customize the report, see Section E, Customization Options.

### C. Navigating a Report

- **1.** Upon generating a report, the selected parameters appear at the top of the page and the content of the report is displayed below.
- **2.** To rearrange the report, sort columns by selecting a column header and selecting **Sort**. The data can be sorted into ascending or descending order, numerically or alphabetically.
- To change the number of records shown on each page of the report, select the Options icon in the upper right above the report, and then select a number from the menu next to Groups Per Page and select Update.
- **4.** Use the navigation buttons at the bottom of the report to page back and forth through the reports or type a page number in the **Jump to** field, and then select **Go**.

| RIDE Rhode Island<br>Department<br>of Education                                                    |                                       |                                  |           | ල<br>Help ජ                                                                                                    | Demo DTC             |
|----------------------------------------------------------------------------------------------------|---------------------------------------|----------------------------------|-----------|----------------------------------------------------------------------------------------------------|----------------------|
| <ul> <li>Back to RICAS Training Portal</li> <li>Dister View: Training Assessments, Cybe</li> </ul> | er City, 2024-2025, Mathematics, Math | _Grade4_RI_Training (0.          | 1/16/2025 | - 01/31/2025)                                                                                                    | load Roster Stude    |
| 2 Last Name                                                                                        | First Name                            | SASID                            | Scor      | Fields         Scores         Search         Filter           A         General Information         Filter         Filter | X Select All / Reset |
| LAMATH                                                                                             | Four                                  | 8888808004                       | 2         | District Name District Number School Name School Number                                                                   | Class Name           |
| LAMATH                                                                                             | Four                                  | 8888801004                       | 0         | Form Name                                                                                                    |                      |
| AMATH                                                                                              | Four                                  | 8888877004                       | 3         | 1 off Marie                                                                                                    |                      |
| AMATH                                                                                              | Four                                  | 8888837004                       | 1         | <ul> <li>Student Information</li> </ul>                                                                                   | Select All / Rese    |
| AMATH                                                                                              | Four                                  | 8888867004                       | 2         | Middle Initial Student Grade                                                                                              |                      |
|                                                                                                    |                                       |                                  |           | Demographics     Gender     Multilingual Learner     IEP     504                                                          | Select All / Rese    |
|                                                                                                    |                                       |                                  |           | Groups Per Page 20 🔹 3                                                                                                    | Cancel Update        |
|                                                                                                    |                                       |                                  |           |                                                                                                    |                      |
|                                                                                                    | <b>4 S</b> <sub>D</sub>               | Page 1 of 1<br>splaying 1-5 of 5 |           | Jump to: 1 Go                                                                                                    |                      |

# **D. Viewing Student Reports**

If you selected the **Roster View** report, you can select the **Roster** or **Student** icons above the report to change the view.

- The **Roster** view is configured as the default. It is a list of all students in the selected group.
- The **Student** view is a set of detailed individual student reports for each student in the selected group.

| Back to RICAS Training Portal<br>oster View: Training Assessment | ts, Cyber City, 2024-2025, Math | ematics, Math_Grade4 | _RI_Trainin | g (01/16/ | 2025 - 0 | )1/31/2025) | ×       | ☆       | ± I 📼       | 1        |
|------------------------------------------------------------------|---------------------------------|----------------------|-------------|-----------|----------|-------------|---------|---------|-------------|----------|
|                                                                  |                                 |                      |             |           |          |             | Options | Save Do | wnload Rost | ter Stud |
|                                                                  |                                 |                      | То          | tal Score |          |             |         | Items   |             |          |
| Last Name                                                        | First Name                      | SASID                | Score       | Max       | %        | ltem 1      | Item 2  | Item 3  | Item 4      | Item 5   |
| ELAMATH                                                          | Four                            | 8888808004           | 2           | 6         | 33       | NS          | 1       | А       | с           | в        |
| ELAMATH                                                          | Four                            | 8888801004           | 0           | 6         | 0        | NS          | 0       | Α       | А           | с        |
| LAMATH                                                           | Four                            | 8888877004           | 3           | 6         | 50       | NS          | 1       | Α       | D           | В        |
| LAMATH                                                           | Four                            | 8888837004           | 1           | 6         | 17       | NS          | 0       | А       | в           | в        |
| LAMATH                                                           | Four                            | 8888867004           | 2           | 6         | 33       | NS          | 1       | В       | D           | Α        |

# E. Roster View

#### **Item Preview**

To preview a question from the Roster View:

1. Select the item number, and then select Item Preview.

| RIDE Brode Island Department of Education                                                  |                                    |                    |             |           |          |            |         | (?)<br>Help 🗹 | Den        | no DTC 🔻    |
|--------------------------------------------------------------------------------------------|------------------------------------|--------------------|-------------|-----------|----------|------------|---------|---------------|------------|-------------|
| <ul> <li>Back to RICAS Training Portal</li> <li>Roster View: Training Assessmen</li> </ul> | ıts, Cyber City, 2024-2025, Mathem | atics, Math_Grade4 | _RI_Trainin | g (01/16/ | 2025 - 0 | 1/31/2025) | Options | Save Dov      | wnload Ros | ter Student |
|                                                                                            |                                    |                    | Tot         | tal Score |          |            |         | Items         |            |             |
| Last Name                                                                                  | First Name                         | SASID              | Score       | M         |          | ltem 1     | Item 2  | Item 3        | Item 4     | ltem 5      |
| ELAMATH                                                                                    | Four                               | 8888808004         | 2           | 6         | 33       | Sort       | >       | Α             | с          | в           |
| ELAMATH                                                                                    | Four                               | 8888801004         | 0           | 6         | 0        | Item I     | Preview | Α             | А          | с           |
| ELAMATH                                                                                    | Four                               | 8888877004         | 3           | 6         | 50       | NS         | 1       | Α             | D          | в           |
| ELAMATH                                                                                    | Four                               | 8888837004         | 1           | 6         | 17       | NS         | 0       | А             | в          | в           |
| ELAMATH                                                                                    | Four                               | 8888867004         | 2           | 6         | 33       | NS         | 1       | В             | D          | A           |

2. A preview of the item will open in a new tab in your browser.

| Item Preview -          | Distractor Rationales |
|-------------------------|-----------------------|
| Sample item 1.          |                       |
|                         |                       |
| Choose an answer to thi | s item.               |
| (A) Incorrect           |                       |
| B Correct               |                       |
| C Incorrect             |                       |
| D Incorrect             |                       |
|                         |                       |
|                         |                       |

#### **Response Preview**

From the **Roster View**, you can preview how a student responded to items in the practice test and view student's constructed responses. For non-constructed response items, the answer choice the student selected will show under the item number. For constructed response items, the column will have a score of NS (not scored). To preview a student's item response, follow the steps below:

1. Select the response for the item number, and then select **Response Preview**.

| RIDE Rhode Island Department of Education                       |                                 |                      |             |           |          |             |         | (?)<br>Help 🗹 | Dem          | o DTC    |
|-----------------------------------------------------------------|---------------------------------|----------------------|-------------|-----------|----------|-------------|---------|---------------|--------------|----------|
| Back to RICAS Training Portal<br>oster View: Training Assessmen | ts, Cyber City, 2024-2025, Math | ematics, Math_Grade4 | _RI_Trainin | g (01/16/ | 2025 - ( | 01/31/2025) | Options | Save Do       | wnload Rost  | er Stude |
|                                                                 |                                 |                      | То          | tal Score |          |             |         | Items         |              |          |
| Last Name                                                       | First Name                      | SASID                | Score       | Max       | %        | ltem 1      | Item 2  | Item 3        | ltem 4       | Item 5   |
| ELAMATH                                                         | Four                            | 8888808004           | 2           | 6         | 33       | NS          | _       | A             | с            | в        |
| ELAMATH                                                         | Four                            | 8888801004           | 0           | 6         | 0        | NS          | 0       | Res           | ponse Previe | w c      |
| ELAMATH                                                         | Four                            | 8888877004           | 3           | 6         | 50       | NS          | 1       | A             | D            | в        |
| ELAMATH                                                         | Four                            | 8888837004           | 1           | 6         | 17       | NS          | 0       | A             | В            | в        |
| FLAMATH                                                         | Four                            | 8888867004           | 2           | 6         | 33       | NS          | 1       | в             | D            | Α        |

2. A preview of the item will open in a new tab in your browser and shows the response the student selected.

| Student's Re | Distractor Rationales       |
|--------------|-----------------------------|
| Sample item  | 3.                          |
|              |                             |
| Cho          | ose an answer to this item. |
| A            | Correct                     |
| B            | Incorrect                   |
| C            | Incorrect                   |
| D            | Incorrect                   |
|              |                             |

#### **Response Analysis**

From the **Roster View**, you can view a response analysis for a particular item. The response analysis displays a summary of how students performed on an individual item.

To view an item's response analysis:

1. Select the item number, and then select **Response Analysis**.

| RIDE Rhode Island                                                 |                                 |                      |             |            |          |             |          | (?)<br>Help ⊠ | Demo          | DTC    |  |
|-------------------------------------------------------------------|---------------------------------|----------------------|-------------|------------|----------|-------------|----------|---------------|---------------|--------|--|
| Back to RICAS Training Portal<br>Roster View: Training Assessment | ts, Cyber City, 2024-2025, Math | ematics, Math_Grade4 | _RI_Trainin | g (01/16/: | 2025 - ( | )1/31/2025) | Options  | Save Dov      | wnload Roster | Studen |  |
|                                                                   | Total Score                     |                      |             |            |          |             | Items    |               |               |        |  |
| Last Name                                                         | First Name                      | SASID                | Score       | Max        | %        | ltem 1      | <b>H</b> | ltem 3        | Item 4        | Item 5 |  |
| ELAMATH                                                           | Four                            | 8888808004           | 2           | 6          | 33       | NS          | 1        | Sort          | >             | в      |  |
| ELAMATH                                                           | Four                            | 8888801004           | 0           | 6          | 0        | NS          | 0        | Item          | Preview       | с      |  |
| ELAMATH                                                           | Four                            | 8888877004           | 3           | 6          | 50       | NS          | 1        | Resp          | onse Analysis | в      |  |
| ELAMATH                                                           | Four                            | 8888837004           | 1           | 6          | 17       | NS          | 0        | A             | в             | В      |  |
| ELAMATH                                                           | Four                            | 8888867004           | 2           | 6          | 33       | NS          | 1        | в             | D             | А      |  |

A response analysis of the selected item will open. The first column of the response analysis displays each student's response (1). The second column indicates the score earned for that response (2). The third column displays the percentage of students tested that selected each response (3). You can hover over each bar to view the number of students who selected that response.

| RIDE Rhode Island<br>of Education                                                             |                                |                             |                     |                  |      |         | D         | Demo DTC 🔻     |       |
|-----------------------------------------------------------------------------------------------|--------------------------------|-----------------------------|---------------------|------------------|------|---------|-----------|----------------|-------|
| <ul> <li>Back to RICAS Training Portal</li> <li>Response Analysis: Training Assert</li> </ul> | ssments, Cyber City, 2024-2025 | , Mathematics, Math_Grade4_ | _RI_Training (01/16 | 5/2025 - 01/31/2 | 025) | Options | 값<br>Save | L.<br>Download | Chart |
| Item 3: 5.0A.A.1                                                                              |                                |                             |                     |                  |      |         |           |                |       |
| 1 Student's Response                                                                          | 2 Score                        | 3 % 0                       | 20                  | 40               | 96   | 60      | 80        |                | 100   |
| 1. A                                                                                          | 0                              | 80.0                        |                     |                  |      |         |           |                |       |
| 2. B                                                                                          | 0                              | 20.0                        |                     |                  |      |         |           |                |       |
|                                                                                               |                                |                             |                     |                  | %    |         |           |                |       |

### **Student (Individual Student Report)**

From the **Roster View**, users can access **Individual Student Reports** that provide results for each student. Click the Student icon to access the Individual Student Reports. Use the arrows at the bottom of the page to view **each Individual Student Report** within the selected group.

| RIDE Bland Bland                                                                                                    | Period Demo DTC ▼                                                                                        |
|----------------------------------------------------------------------------------------------------|----------------------------------------------------------------------------------------------------|
| <ul> <li>Back to RICAS Training Portal</li> <li>Individual Student Report: Training Assessments, Cyber City, 2024-2025, Math<br/>Math_Grade4_RI_Training (01/16/2025 - 01/31/2025)</li> </ul> | ematics, $(Priors Save Download Restriction Save Download Restriction Save Download Restriction Student$ |
| ELAMATH, Four                                                                                                    |                                                                                                    |
| SASID: 8888808004 District Name: Cyber City                                                                                                    | School Name: Cyber City Sch QA                                                                           |
| Date of Birth: 08/04/2006 Grade: Grade 4                                                                                                    |                                                                                                    |
| Scores                                                                                                    |                                                                                                    |
|                                                                                                    | Score Earned / Possible Points                                                                           |
| Total Score:                                                                                                    | 2 / 6 33%                                                                                                |
| Page 1 of 5                                                                                                    | Jump to: 1 Go                                                                                            |
| Page 1 of 5                                                                                                    | Jump to: 1 Go                                                                                            |

You can also select a student name in the roster view to access an individual report for only that student.

| RIDE Rhode Island Department of Education                                             |                                |                      |             |           |          |            |                 | (?) €   | Dem         | o DTC   |  |
|---------------------------------------------------------------------------------------|--------------------------------|----------------------|-------------|-----------|----------|------------|-----------------|---------|-------------|---------|--|
| <ul> <li>Back to RICAS Training Portal<br/>oster View: Training Assessment</li> </ul> | ts, Cyber City, 2024-2025, Mat | hematics, Math_Grade | 4_RI_Traini | ng (01/16 | 5/2025 · | 01/31/2025 | 5) X<br>Options | Save Do | vnload Rost | er Stud |  |
|                                                                                       |                                |                      | Total Score |           |          | Items      |                 |         |             |         |  |
| Last Name                                                                             | First Name                     | SASID                | Score       | Max       | %        | Item 1     | ltem 2          | Item 3  | Item 4      | Item 5  |  |
|                                                                                       | Four                           | 8888808004           | 2           | 6         | 33       | NS         | 1               | А       | с           | в       |  |
| LAMATH                                                                                | Four                           | 8888801004           | 0           | 6         | 0        | NS         | 0               | А       | Α           | с       |  |
| LAMATH                                                                                | Four                           | 8888877004           | 3           | 6         | 50       | NS         | 1               | А       | D           | в       |  |
| LAMATH                                                                                | Four                           | 8888837004           | 1           | 6         | 17       | NS         | 0               | А       | в           | в       |  |
| LAMATH                                                                                | Four                           | 8888867004           | 2           | 6         | 33       | NS         | 1               | В       | D           | Α       |  |

| Back to RICAS Training Portal Individual Student Report: Training Assessments, Cyber City, 2024-2025, Mathematics, Math_Grade4_RI_Training (01/16/2025 - 01/31/2025) Drill To Selection: Students whose Last Name is ELAMATH, First Name is Four ELAMATH, Four SASID: 888808004 District Name: Cyber City | RIDE Rhode Island Department of Education                                |                                                                         |
|----------------------------------------------------------------------------------------------------|--------------------------------------------------------------------------|-------------------------------------------------------------------------|
| Individual Student Report: Training Assessments, Cyber City, 2024-2025, Mathematics, Math_Grade4_RI_Training (01/16/2025 - 01/31/2025)         Drill To Selection: Students whose Last Name is ELAMATH, First Name is Four         ELAMATH, Four         SASID: 888808004                                 | <ul> <li>Back to RICAS Training Portal</li> </ul>                        |                                                                         |
| Drill To Selection: Students whose Last Name is ELAMATH, First Name is Four         ELAMATH, Four         SASID: 8888808004    District Name: Cyber City                                                                                                    | Individual Student Report: Training<br>Math_Grade4_RI_Training (01/16/20 | z Assessments, Cyber City, 2024-2025, Mathematics,<br>125 - 01/31/2025) |
| ELAMATH, Four SASID: 8888808004 District Name: Cyber City                                                                                                    | Drill To Selection: Students whose Last Name i                           | s ELAMATH, First Name is Four                                           |
| SASID: 8888808004 District Name: Cyber City                                                                                                    | ELAMATH, Four                                                            |                                                                         |
|                                                                                                    | SASID: 8888808004                                                        | District Name: Cyber City                                               |
| Date of Birth: 08/04/2006 Grade: Grade 4                                                                                                    | Date of Birth: 08/04/2006                                                | Grade: Grade 4                                                          |

### F. Viewing Data Tools

**Data Tools** can be accessed directly from the main report selections page. The Data Tools functionality allows you to view summary statistics and frequency distributions across available score and field data points.

| buck to highly i                                   | raining Portal                                                                       |                                                               |
|----------------------------------------------------|--------------------------------------------------------------------------------------|---------------------------------------------------------------|
| Program:                                           | Training Assessments                                                                 | Last Name   Please enter at least 4 characters                |
| Report:                                            | Data Tools 🔹 🔻                                                                       |                                                               |
| Admin:                                             | • 2024-2025                                                                          |                                                               |
|                                                    |                                                                                      |                                                               |
| Subject:                                           | Mathematics Language Arts                                                            |                                                               |
| Subject:<br>Organizatio                            | Mathematics     Language Arts                                                        | Tests:                                                        |
| Subject:<br>Organizatio                            | Mathematics     Language Arts  n: Cyber City within Rhode Island                     | Tests:<br>Math_Grade4_RI_Training (01/16/2025 - 01/31/2025)   |
| Subject:<br>Organization<br>Q Search<br>Rhode Isla | Mathematics     Language Arts  n: Cyber City  a within Rhode Island  and             | Tests:<br>Math_Grade4_RI_Training (01/16/2025 - 01/31/2025) ▼ |
| Subject:<br>Organizatio<br>Q Search<br>Rhode Isla  | Mathematics Language Arts      r: Cyber City      within Rhode Island  and      City | Tests:<br>Math_Grade4_RI_Training (01/16/2025 - 01/31/2025)   |

Note: The data tool functionality (summarize and distribute) can also be accessed from the Roster View by clicking column headers.

| RIDE Rhode Island Department of Education                          |                                   |                     |          |                              |             |            |                | (?) €<br>Help ⊠ Recer | ) Dem      | no DTC 🤜    |  |  |
|--------------------------------------------------------------------|-----------------------------------|---------------------|----------|------------------------------|-------------|------------|----------------|-----------------------|------------|-------------|--|--|
| Back to RICAS Training Portal     Roster View: Training Assessment | nts, Cyber City, 2024-2025, Mathe | ematics, Math_Grade | 4_RI_Tra | iining <mark>(</mark> 01/16, | /2025 -     | 01/31/2025 | ) X<br>Options | Save Do               | wnload Ros | ter Student |  |  |
|                                                                    |                                   |                     |          |                              | Total Score |            |                | Items                 |            |             |  |  |
| Last Name                                                          | First Name                        | SAS                 | Scor     | e Max                        | %           | ltem 1     | Item 2         | Item 3                | Item 4     | Item 5      |  |  |
| ELAMATH                                                            | Four                              | 8888808004          | 2        | Sort                         | >           | NS         | 1              | Α                     | с          | В           |  |  |
| ELAMATH                                                            | Four                              | 8888801004          | 0        | Hide Percer                  | ntage       | NS         | 0              | Α                     | А          | с           |  |  |
| ELAMATH                                                            | Four                              | 8888877004          | 3        | Summarize                    |             | NS         | 1              | Α                     | D          | в           |  |  |
| ELAMATH                                                            | Four                              | 8888837004          | 1        | Summarize                    | By >        | NS         | 0              | Α                     | В          | В           |  |  |
| ELAMATH                                                            | Four                              | 8888867004          | 2        | Distribute                   |             | NS         | 1              | в                     | D          | A           |  |  |
|                                                                    | *                                 |                     |          | Distribute B                 | By >        |            |                |                       |            |             |  |  |

From the **Data Tools view**, select from two analysis options indicated by the icons at the top right of the report. Summary Statistics is the default view.

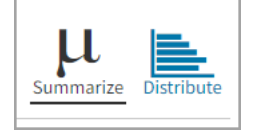

#### Summarize

Instantly see summary statistics by clicking on the **Summarize** icon. Using the Summarize tool will provide a summary report displaying the mean, standard deviation, and minimum and maximum scores.

| RIDE Repartment of Education                                                                                                    |         |      |      |         | (?)<br>Help 🗹 | Recent | Demo DTC 🔻 |  |  |  |  |  |
|----------------------------------------------------------------------------------------------------|---------|------|------|---------|---------------|--------|------------|--|--|--|--|--|
| <ul> <li>Back to RICAS Training Portal</li> <li>Summary Statistics: Training Assessments, Cyber City, 2024-2025, Mathematics, Math_Grade4_RI_Training (01/16/2025 -<br/>Options Save Download Distribution</li> </ul> |         |      |      |         |               |        |            |  |  |  |  |  |
| Total Score                                                                                                    |         |      |      |         |               |        |            |  |  |  |  |  |
| Population                                                                                                    | Valid N | Mean | S.D. | Minimum |               | Ma     | iximum     |  |  |  |  |  |
| 5                                                                                                    | 5       | 1.6  | 1.1  | 0       |               |        | 3          |  |  |  |  |  |
|                                                                                                    |         |      |      |         |               |        |            |  |  |  |  |  |

You can also view summary statistics by demographic subgroups by selecting the **Options** icon, selecting the **Disaggregate** tab, and then clicking on a demographic group and choosing **Update**.

| RIDE Rode Island     Department     of Education                                                               |                            |                 |                                        | (?) 50<br>Help ⊠ Recent | Demo DTC 🔻       |
|----------------------------------------------------------------------------------------------------|----------------------------|-----------------|----------------------------------------|-------------------------|------------------|
| <ul> <li>Back to RICAS Training Portal</li> <li>Summary Statistics: Training Assess<br/>01/31/2025)</li> </ul> | ments, Cyber City, 2024-20 | 25, Mathematics | s, Math_Grade4_RI_Training (01/16/2025 | Save Downle             | a H H Distribute |
| Total Score                                                                                                    |                            |                 | Stats Disaggregate Search Filter       |                         | ×                |
| Population                                                                                                    | Valid N                    | Mean            |                                        |                         |                  |
| 5                                                                                                    | 5                          | 1.6             | Gender Multilingual Learner IEP 504    |                         |                  |
|                                                                                                    |                            |                 |                                        |                         | Cancel Update    |

#### The report will update with your selected parameters.

| <ul> <li>Back to RICAS Training Portal</li> <li>Summary Statistics: Training Assessments, Cybe 01/31/2025)</li> </ul> | er City, 2024-2025, Mathema | atics, Math_Grade4 | _RI_Training (01 | /16/2025 - | Options Save D | bownload Summarize Distribute |
|----------------------------------------------------------------------------------------------------|-----------------------------|--------------------|------------------|------------|----------------|-------------------------------|
| Total Score                                                                                                    |                             |                    |                  |            |                |                               |
| Multilingual Learner                                                                                                  | Population                  | Valid N            | Mean             | S.D.       | Minimum        | Maximum                       |
| No                                                                                                    | 5                           | 5                  | 1.6              | 1.1        | 0              | 3                             |

#### Distribute

Generate a frequency distribution for a score by selecting the **Distribute** icon on the Data Tools report.

| RIDE Rhode Island Department of Education                                            | Ì                   |                  |                 |           |                  |              | ()<br>Help 🗹 Red | Demo DTC 🗸           |
|--------------------------------------------------------------------------------------|---------------------|------------------|-----------------|-----------|------------------|--------------|------------------|----------------------|
| Back to RICAS Training Portal     Frequency Distribution: Training A     01/31/2025) | ssessments, Cyber ( | City, 2024-2025, | Mathematics, Ma | th_Grade4 | 4_RI_Training (0 | 01/16/2025 - | Options Save [   | Summarize Distribute |
| Total Score                                                                          |                     |                  |                 |           |                  |              |                  |                      |
|                                                                                      | Total Score         | Frequency        | Cum Frequency   | Percent   | Cum. Percent     | 0            | %<br>20          | 40                   |
| 2024-2025, Mathematics ( 0 - 6 )                                                     | 0                   | 1                | 1               | 20.0      | 20.0             |              | 20               |                      |
|                                                                                      | 1                   | 1                | 2               | 20.0      | 40.0             |              |                  |                      |
|                                                                                      | 2                   | 2                | 4               | 40.0      | 80.0             |              |                  |                      |
|                                                                                      | 3                   | 1                | 5               | 20.0      | 100.0            |              |                  |                      |
|                                                                                      |                     |                  |                 |           |                  |              | %                |                      |
|                                                                                      |                     |                  |                 |           |                  | 0            | 20               | 40                   |

You can also view frequency distributions by demographic subgroups, such as gender, by selecting the **Options** icon, selecting the **Disaggregate** tab, and then selecting a demographic group and choosing **Update**.

| RIDE Ride Island Oppartment of Education                                                                      | Ì                   |                  |          |                                                       | ?<br>Help ⊡ | De Recent   | emo DTC 🔻 |
|----------------------------------------------------------------------------------------------------|---------------------|------------------|----------|-------------------------------------------------------|-------------|-------------|-----------|
| <ul> <li>Back to RICAS Training Portal</li> <li>Frequency Distribution: Training A<br/>01/31/2025)</li> </ul> | ssessments, Cyber ( | City, 2024-2025, | Mathema  | ics, Math_Grade4_RI_Training (01/16/2025 - ) (options | 값<br>Save   | Download St | ummarize  |
| Total Score                                                                                                   |                     |                  |          | Stats Disaggregate Search Filter                      |             |             | ×         |
|                                                                                                    |                     |                  |          | ∧ Subgroups                                           |             |             |           |
|                                                                                                    | Total Score         | Frequency        | Cum. Fre |                                                       |             |             |           |
| 2024-2025, Mathematics (0 - 6)                                                                                | 0                   | 1                | 1        | Gender Multilingual Learner IEP 504                   |             |             |           |
|                                                                                                    | 1                   | 1                | 2        |                                                       |             |             |           |
|                                                                                                    | 2                   | 2                | 4        |                                                       |             |             |           |
|                                                                                                    | 3                   | 1                | 5        |                                                       |             | Cancel      | Update    |
|                                                                                                    |                     |                  |          |                                                       |             |             |           |
|                                                                                                    |                     |                  |          | 0                                                     | 20          |             | 40        |

#### The report will update with your selected parameters.

| Back to RICAS Training Portal     Frequency Distribution: Training Assessments, Cyber City, 2024-2025, Mathematics, Math_Grade4_RI_Training (01/16/2025 - 01/31/2025) |             |           |                |         |              |   |  | <b>☆</b><br>Save | Download Summariz | ze Distribute |  |
|----------------------------------------------------------------------------------------------------|-------------|-----------|----------------|---------|--------------|---|--|------------------|-------------------|---------------|--|
| Total Score                                                                                                    |             |           |                |         |              |   |  |                  |                   |               |  |
|                                                                                                    | Total Score | Frequency | Cum. Frequency | Percent | Cum. Percent | 0 |  | %<br>20          |                   | 40            |  |
| 2024-2025, Mathematics ( 0 - 6 )                                                                                                    | 0           | 1         | 1              | 20.0    | 20.0         |   |  |                  |                   |               |  |
| Not Multilingual learner                                                                                                    | 1           | 1         | 2              | 20.0    | 40.0         |   |  |                  |                   |               |  |
|                                                                                                    | 2           | 2         | 4              | 40.0    | 80.0         |   |  |                  |                   |               |  |
|                                                                                                    | 3           | 1         | 5              | 20.0    | 100.0        |   |  |                  |                   |               |  |
|                                                                                                    |             |           |                |         |              |   |  | %                |                   |               |  |
|                                                                                                    |             |           |                |         |              | 0 |  | 20               |                   | 40            |  |

### **G.** Customization Options

Reports can be customized by changing the options of the report. Changes may be made to multiple tabs at once before updating.

- 1. For any report, selecting the **Options** icon above the top right of the report will open a pop-out module with a menu of variables that can be changed. Each category of report has its own tab menu described below.
- 2. Selecting Update will apply the customizations.
- 3. Selecting Cancel will keep the report with existing options.
- 4. Selecting the X will close the window.

| Options Save Download                                   | Roster Student     |
|---------------------------------------------------------|--------------------|
| Fields Scores Search Filter                             | <b>4</b> ×         |
| General Information                                     | Select All / Reset |
| District Name District Number School Name School Number | Class Name         |
| Form Name                                               |                    |
| 3 🔨 Student Information                                 | Select All / Reset |
| Middle Initial Student Grade                            |                    |
| ▲ Demographics                                          | Select All / Reset |
| Gender Multilingual Learner IEP 504                     |                    |
| Groups Per Page 20  Ca                                  | 2<br>Update        |

#### Display

You can specify the number of groups shown per page on any report (e.g., selecting 20 means that 20 student records will display on a single page) by choosing **Groups Per Page** on any tab of the Options menu.

| - Critical Save Downly                                                              | oad Roster Student |
|-------------------------------------------------------------------------------------|--------------------|
| Fields Scores Search Filter                                                         | ×                  |
| ∧ General Information                                                               | Select All / Reset |
| District Name     District Number     School Name     School Number       Form Name | Class Name         |
| <ul> <li>Student Information</li> <li>Middle Initial Student Grade</li> </ul>       | Select All / Reset |
| ∧ Demographics                                                                      | Select All / Reset |
| Gender Multilingual Learner IEP 504                                                 |                    |
| Groups Per Page 20 🔻                                                                | Cancel Update      |

#### Fields

The **Fields** tab (available in Roster View only) allows you to select student identification information, test information, and demographics to view on the report. Select the appropriate demographics and select **Update** to add these fields as columns to the report.

| Options Save Download                                   | Roster Student     |
|---------------------------------------------------------|--------------------|
| Fields Scores Search Filter                             | ×                  |
| ▲ General Information                                   | Select All / Reset |
| District Name District Number School Name School Number | Class Name         |
| Form Name                                               |                    |
| <ul> <li>Student Information</li> </ul>                 | Select All / Reset |
| Middle Initial Student Grade                            |                    |
| ▲ Demographics                                          | Select All / Reset |
| Gender Multilingual Learner IEP 504                     |                    |
| Groups Per Page 20  Ca                                  | ncel Update        |

#### Scores

The **Scores** tab (available in the Roster View only) can be used to select scores to view in the report. Select checkboxes for Overall Scores and/or Items. To view all, select the **Select All** link within each section. Checkboxes can be deselected to remove specific scores or reporting categories. Select **Update** to view the selections in the report.

|                                       | Options  | <b>☆</b><br>Save | Download Ro | ster Student   |
|---------------------------------------|----------|------------------|-------------|----------------|
| Fields Scores Search Filter           |          |                  |             | ×              |
| ∧ Overall Scores                      |          |                  | Sele        | ct All / Reset |
| ✓ Total Score                         |          |                  |             |                |
| ∧ Items                               |          |                  | Seleo       | ct All / Reset |
| ✓ Item 1 ✓ Item 2 ✓ Item 3 ✓ Item 4 √ | ∕ Item 5 |                  |             |                |
| Groups Per Page 20 🔻                  |          |                  | Cancel      | Update         |

#### Filter

The **Filter** feature (available in all reports) allows you to include or exclude students based on demographic variables.

- 1. Select the desired demographic variable from the drop-down list to select a subgroup. Select another demographic variable to select more than one subgroup. Selections display as boxes under **Relationship**. Select the trash can icon displayed to remove the selection
- 2. Choose the **Relationship** by selecting **And** or **Or** to specify the logical relationship between the subgroups selected.

**And** will show only students who fall under all the selected characteristics, whereas **Or** will show students who fall under at least one of the selected characteristics.

3. Select Update.

|                             | Options | ☆<br><sub>Save</sub> | Download | Roster Student |
|-----------------------------|---------|----------------------|----------|----------------|
| Fields Scores Search Filter |         |                      |          | ×              |
| Filter                      |         |                      |          |                |
| Add Filter Reset            |         |                      |          |                |
| Showing students who are    |         |                      | - 1      |                |
| Relationship And Or 2       |         |                      |          |                |
| Not Multilingual learner    |         |                      |          | â              |
|                             |         |                      |          |                |
| Groups Per Page 20          |         |                      | 3 Cancel | Update         |

#### Search

The **Search** feature (available in the Roster View only) allows you to search for students by name, SASID, date of birth, scores, or other options.

For example, to find students in the **Roster View** report with a total score of at least a 2 on a particular test:

- 1. Select the subject area option from the drop-down menu to capture the total score.
- 2. Select At Least, At Most, or Equal to.
- 3. Enter the score value (2) in the text box.
- 4. Select Add.
- 5. Choose the Relationship.

**And** will show only students who fall under all the selected characteristics, whereas **Or** will show students who fall under at least one of the selected characteristics.

#### 6. Select Update.

|                             | Options | ☆<br>Save | Download R | oster Stu | Ident |
|-----------------------------|---------|-----------|------------|-----------|-------|
| Fields Scores Search Filter |         |           |            |           | ×     |
| Search Reset                |         | 4         |            | 0         |       |
| Total Score                 |         | •         | at least   | 4         |       |
| 2 3                         |         |           |            |           |       |
| Add 4                       |         |           |            |           |       |
| Relationship And Or 5       |         |           |            |           |       |
| Total Score at least "2"    |         |           |            | 1         | i     |
|                             |         |           |            |           |       |
| Groups Per Page 20 🔻        |         |           | 6 Cancel   | Updat     | e     |

#### The report will refresh by showing only students matching the search criteria.

| Back to RICAS Training Portal     Roster View: Training Assessmen     Search: Total Score at least 2 | ıts, Cyber City, 2024-2025, Mathen | natics, Math_Grade4 | 4_RI_Trainii | ng (01/16 | /2025 | - 01/31/2025 | 5) X<br>Options | Save Do | wnload Ros | ter Student |
|----------------------------------------------------------------------------------------------------|------------------------------------|---------------------|--------------|-----------|-------|--------------|-----------------|---------|------------|-------------|
|                                                                                                    |                                    |                     | Total Score  |           |       |              | ltems           |         |            |             |
| Last Name                                                                                            | First Name                         | SASID               | Score        | Max       | %     | ltem 1       | ltem 2          | Item 3  | Item 4     | Item 5      |
| ELAMATH                                                                                              | Four                               | 8888808004          | 2            | 6         | 33    | NS           | 1               | А       | с          | В           |
| ELAMATH                                                                                              | Four                               | 8888877004          | 3            | 6         | 50    | NS           | 1               | А       | D          | В           |
| ELAMATH                                                                                              | Four                               | 8888867004          | 2            | 6         | 33    | NS           | 1               | В       | D          | А           |